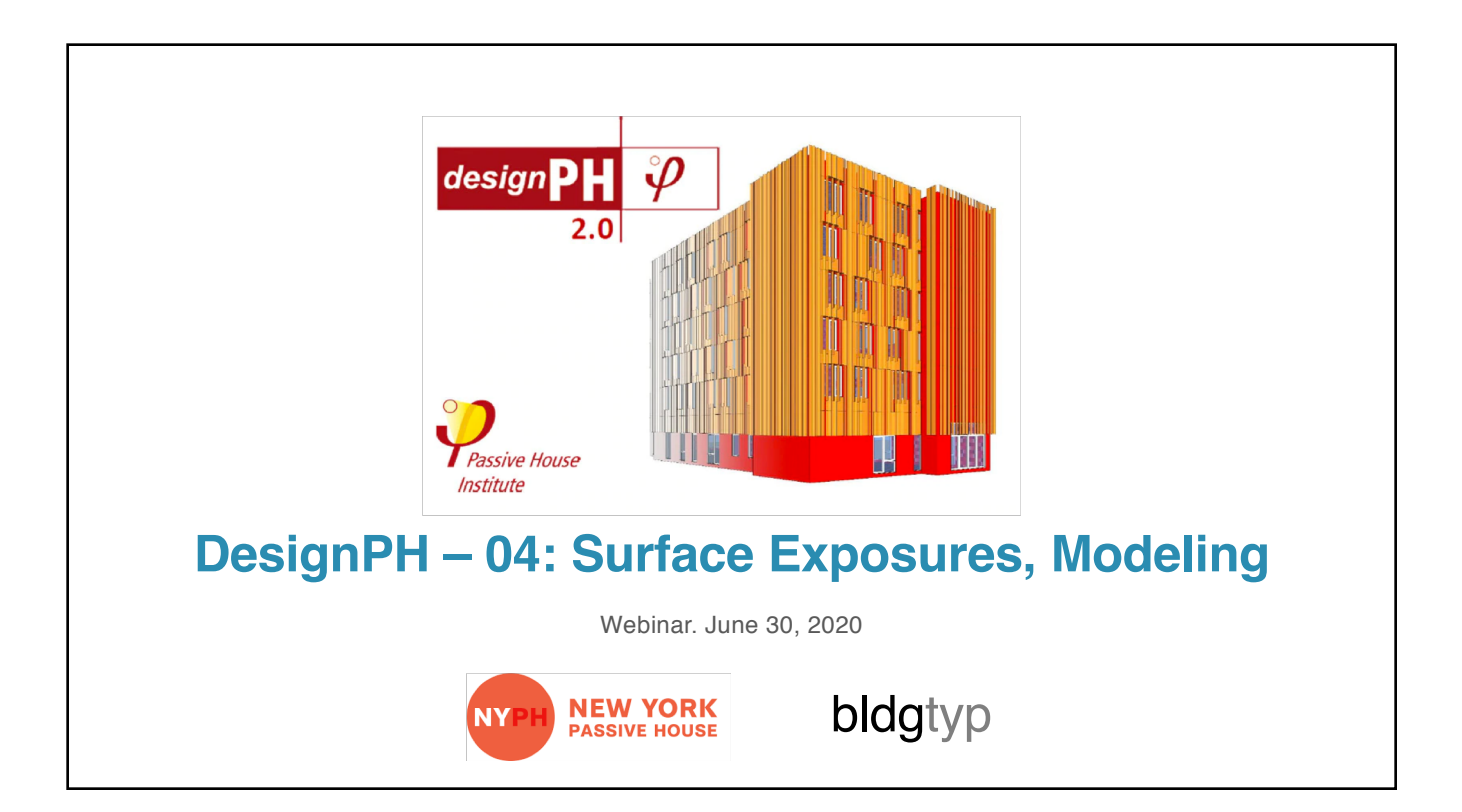

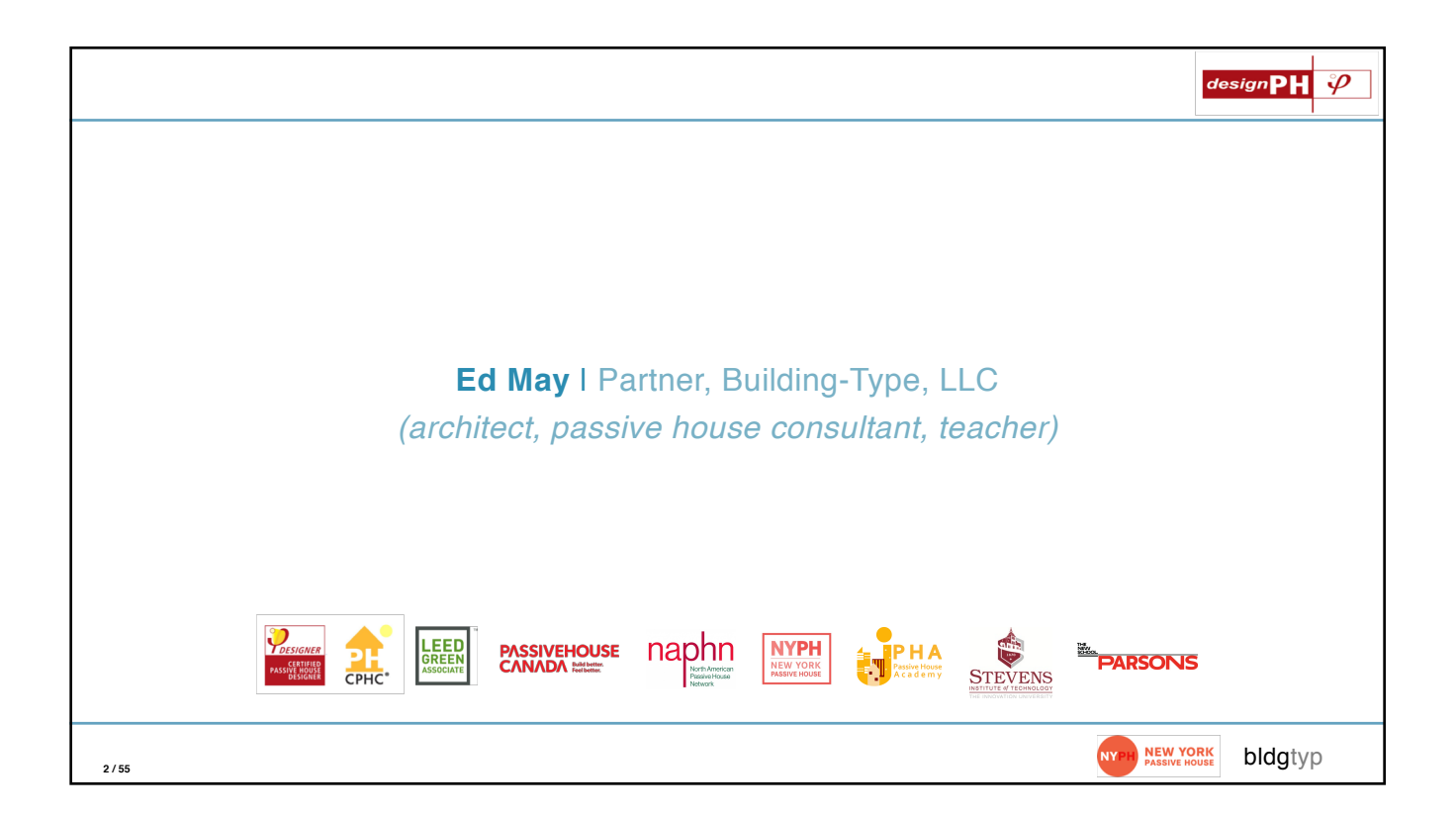

| NYPH 2020 Tech | nical Worksho                                                                      | ps              |                      |             | designPH 🎸             | > |
|----------------|------------------------------------------------------------------------------------|-----------------|----------------------|-------------|------------------------|---|
|                | DesignPH   SketchUp   PHPP   Ventilat                                              | ion             |                      |             |                        |   |
|                | DesignPH 2.0 A Powerful Tool                                                       | NYPH<br>Members | General<br>Admission | PHI<br>CEUs |                        |   |
|                | MODULE 01   BASIC   FOR EVERYONE                                                   |                 |                      |             |                        |   |
| May 19th       | 01_Workflow: Modeling, Required Tools                                              | Free            | \$ 15                | 1.0 EC      |                        |   |
| June 2nd       | 02_Solar: Location, Orientation, Axes, Shadow                                      | Free            | \$ 15                | 1.0 EC      |                        |   |
|                | MODULE 02   ADVANCED   FOR PASSIVE HOUSE DESIGN                                    | ERS             |                      |             |                        |   |
| June 16th      | 03_Face Assignments: Exposure Type, U-Values, Creating<br>Assemblies               | Free            | \$ 15                | TBD         | _                      |   |
| June 30th      | 04_Face Assignments: Below Grade, Shading Context, Non-<br>Thermal Faces           | Free            | \$ 15                | TBD         |                        |   |
| July 21st      | 05_Assignments: Thermal Bridge, TFA Surface                                        | Free            | \$ 15                | TBD         | · •                    |   |
| TBD            | 06_Window: Modeling, Components, Mullions and Reveals                              | Free            | \$ 15                | TBD         |                        |   |
|                | 07_Window: Editing and Adjusting, Curtain Walls, Shading                           | Free            | \$ 15                | TBD         |                        |   |
|                | MODULE 03   PROFESSIONAL   FOR ENERGY MODELERS                                     |                 |                      |             |                        |   |
|                | 08_Analysis: Run Simulations, Results Tracker                                      | TBD             | \$ 15                | TBD         |                        |   |
|                | 09_Shading: Analyzing Window Radiation, Trees and Irregular<br>Shading             | TBD             | \$ 15                | TBD         |                        |   |
|                | 10_PHPP: Exporting .PPP File, Importing .PPP File, Finish off<br>the model in PHPP | TBD             | \$ 15                | TBD         |                        |   |
| 3 / 55         |                                                                                    |                 |                      |             | NY PH NEW YORK bldgtyp |   |

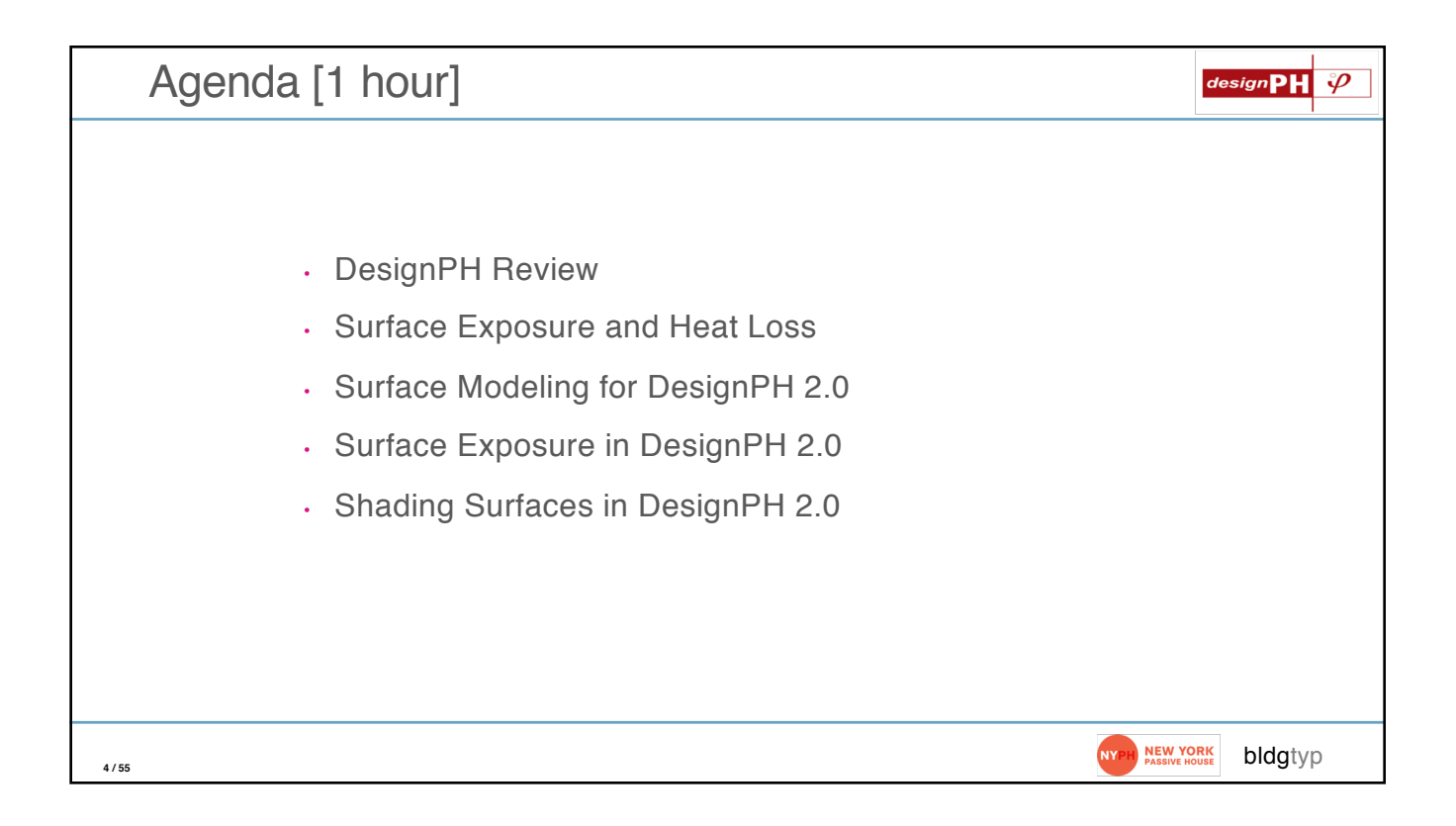

## **DesignPH Review**

| Requirements                                                                                                    | designPH 🤣                 |
|----------------------------------------------------------------------------------------------------|----------------------------|
| <ul> <li>What you'll need:</li> <li>A copy of the DesignPH 2.0 plugin</li> <li>Sketchup 3-D modeling software</li> <li>A copy of the PHPP v.8 or 9 (and Excel)</li> </ul> |                            |
| 6 / 55                                                                                                    | NYPH PASSIVE HOUSE bldgtyp |

| https://foursevenfive.com/designph-2-0/                                                                                                    | designPH 🗳                 |
|----------------------------------------------------------------------------------------------------|----------------------------|
| CONSISTENT CALL TODAY +1 800-995-6329     CONSISTENT CALL TODAY + 1 800-995-6329     Constant Constant     Constant Constant     Constant Constant     Constant Constant     Constant Constant     Constant Constant     Constant Constant     Constant Constant     Constant Constant     Constant Constant     Constant Constant     Constant Constant     Constant Constant     Constant Constant           Constant Constant |                            |
| 7/55                                                                                                    | NYPH PASSIVE HOUSE bldgtyp |

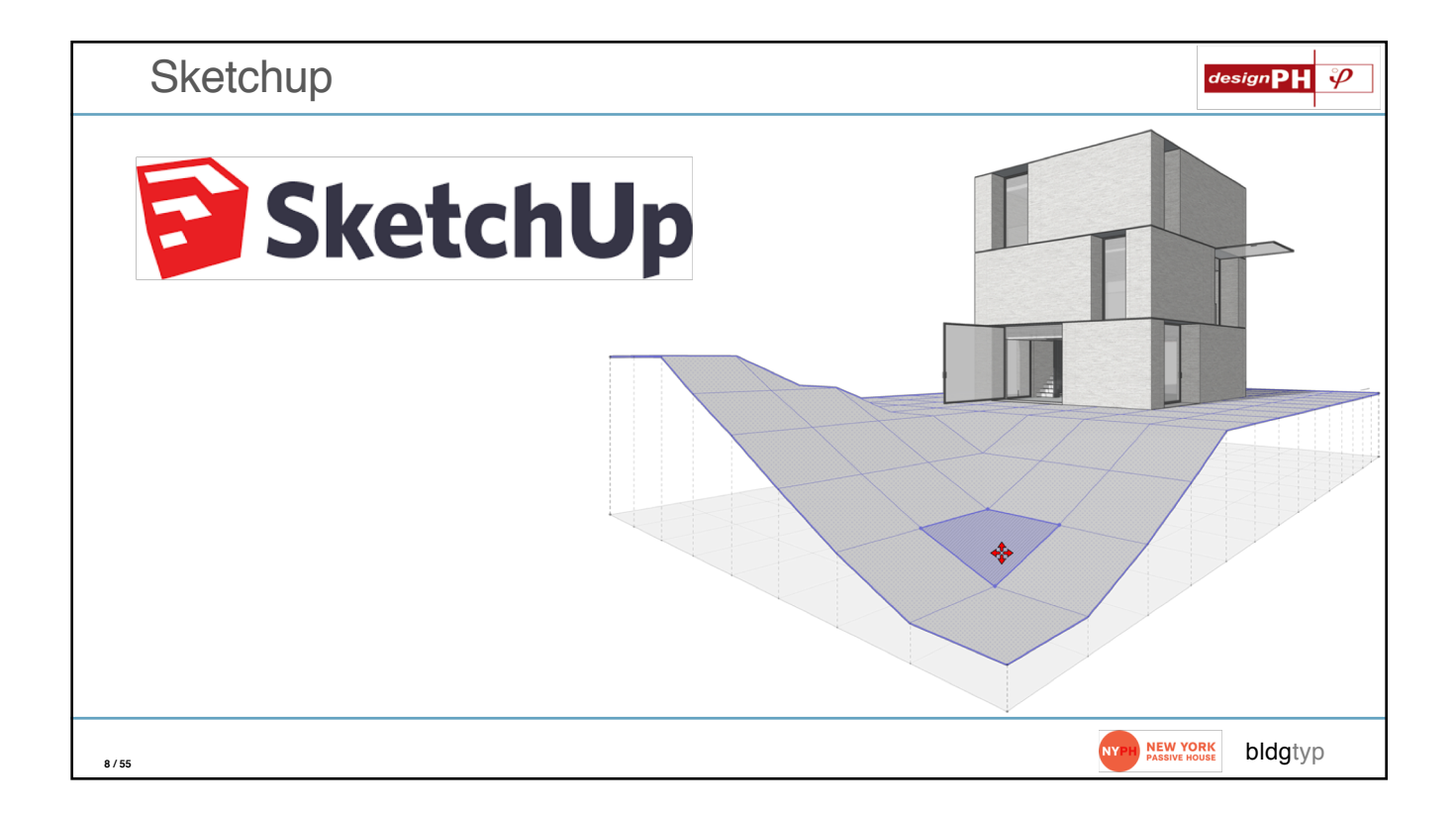

| etchu | p Exten                                       | sions | Manag    | ger                                               |                  |              | design |
|-------|-----------------------------------------------|-------|----------|---------------------------------------------------|------------------|--------------|--------|
| •••   | Extension Manager                             |       |          |                                                   |                  |              |        |
| Exten | sion Manager                                  | Home  | Manage ╹ |                                                   | Ed M. 👤          | ¢            |        |
|       | Extension Name                                |       |          | Author                                            | Enable   Disable | _            |        |
| -82   | Advanced Camera Tool<br>Signed                | S     |          | SketchUp                                          | Enabled          | >            |        |
| *     | designPH 2.0.06<br>Signed                     |       |          | Dave Edwards,<br>Harald Malzer,<br>Dragos Arnautu | Enabled          | >            |        |
| •     | dPH+ Rooms                                    |       |          | Ed May, bldgtyp, llc                              | Enabled          | >            |        |
| •     | dPH+ Windows                                  |       |          | Ed May, bldgtyp, llc                              | Enabled          | >            |        |
|       | Dynamic Components<br>Signed                  |       |          | SketchUp                                          | Enabled          | >            |        |
|       | Ruby Code Editor<br>Signed                    |       |          | Alexander C.<br>Schreyer,<br>www.alexschreyer.net | Enabled          | >            |        |
|       | Sano box roots<br>Signed<br>Install Extension |       |          | SketchUp                                          | Enabled          | >            |        |
| İ     |                                               |       |          |                                                   |                  | NYPH NEW YOR | RK bl  |

| Start Desi              | gnPH Plugin [Each time                                                                                                    | you run Sketchup]                                                            | designPH ♀            |
|-------------------------|----------------------------------------------------------------------------------------------------|------------------------------------------------------------------------------|-----------------------|
|                         | Coston PH       Image: Constraint of the constraint of the con                                        | designPH main<br>anguage: EN C<br>Areas U-value editor Assemblies Components | Shading Export        |
| <b>38</b><br><b>⊘</b> 9 | ▼ Project overview Climate was changed, please re-analyse the model to update the results! The model has not been analysed! Climate Not Ruiding type Dividing type Dividi | ew York                                                                      | change                |
| 10 / 55                 |                                                                                                    | NY/PB NEW PASSVE                                                             | YORK<br>HOUSE bldgtyp |

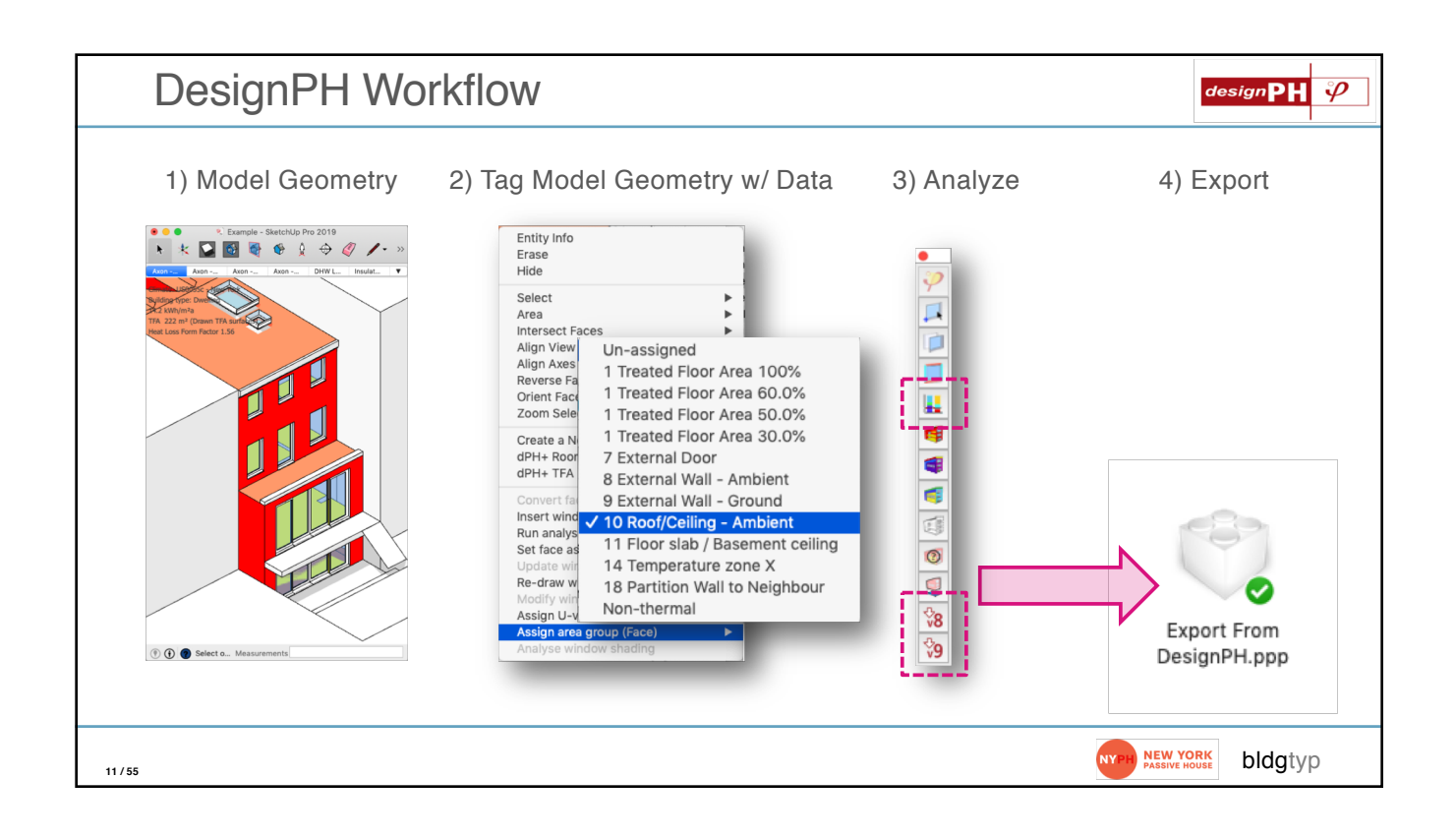

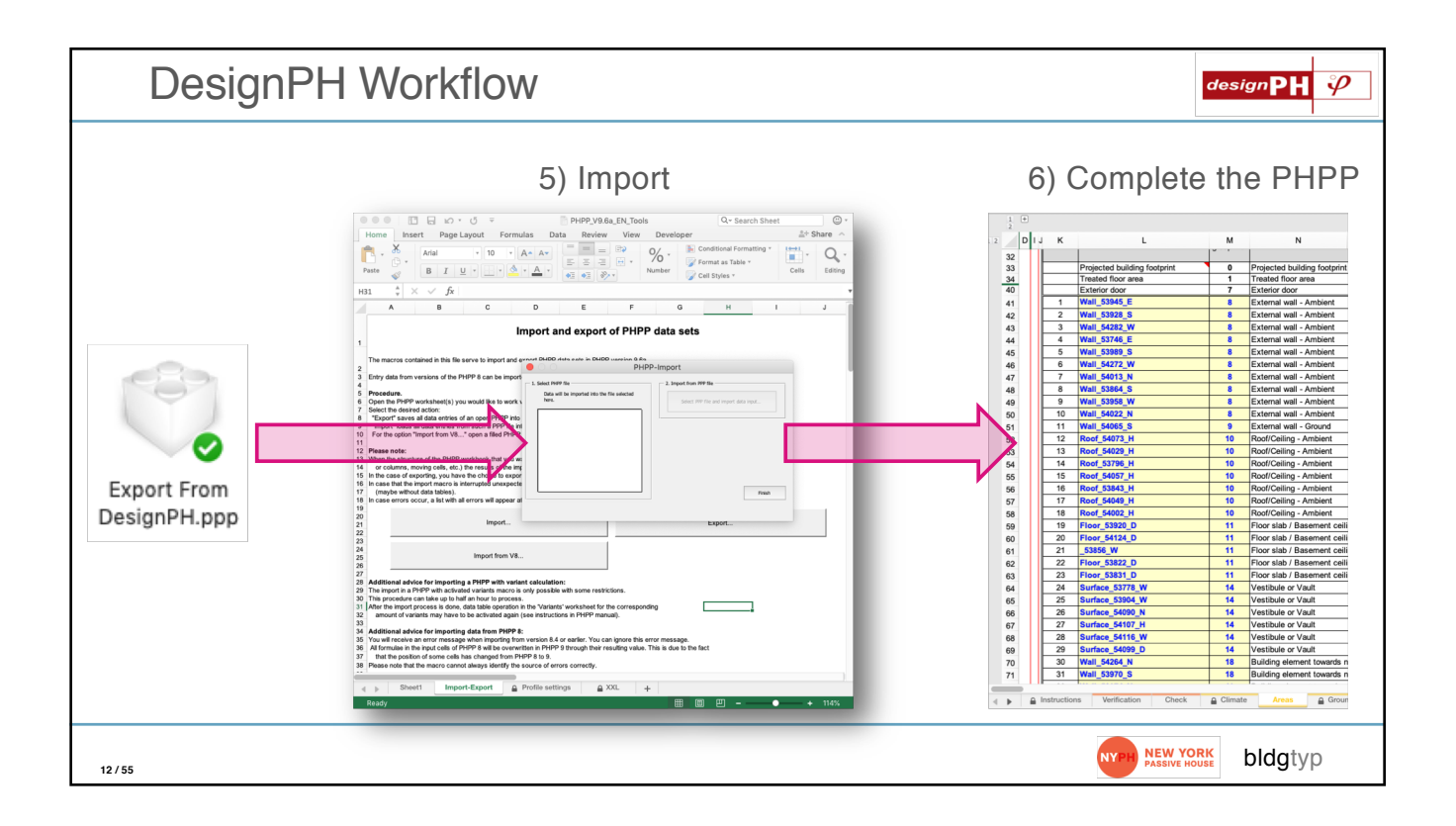

## Surface Exposure and Heat Loss

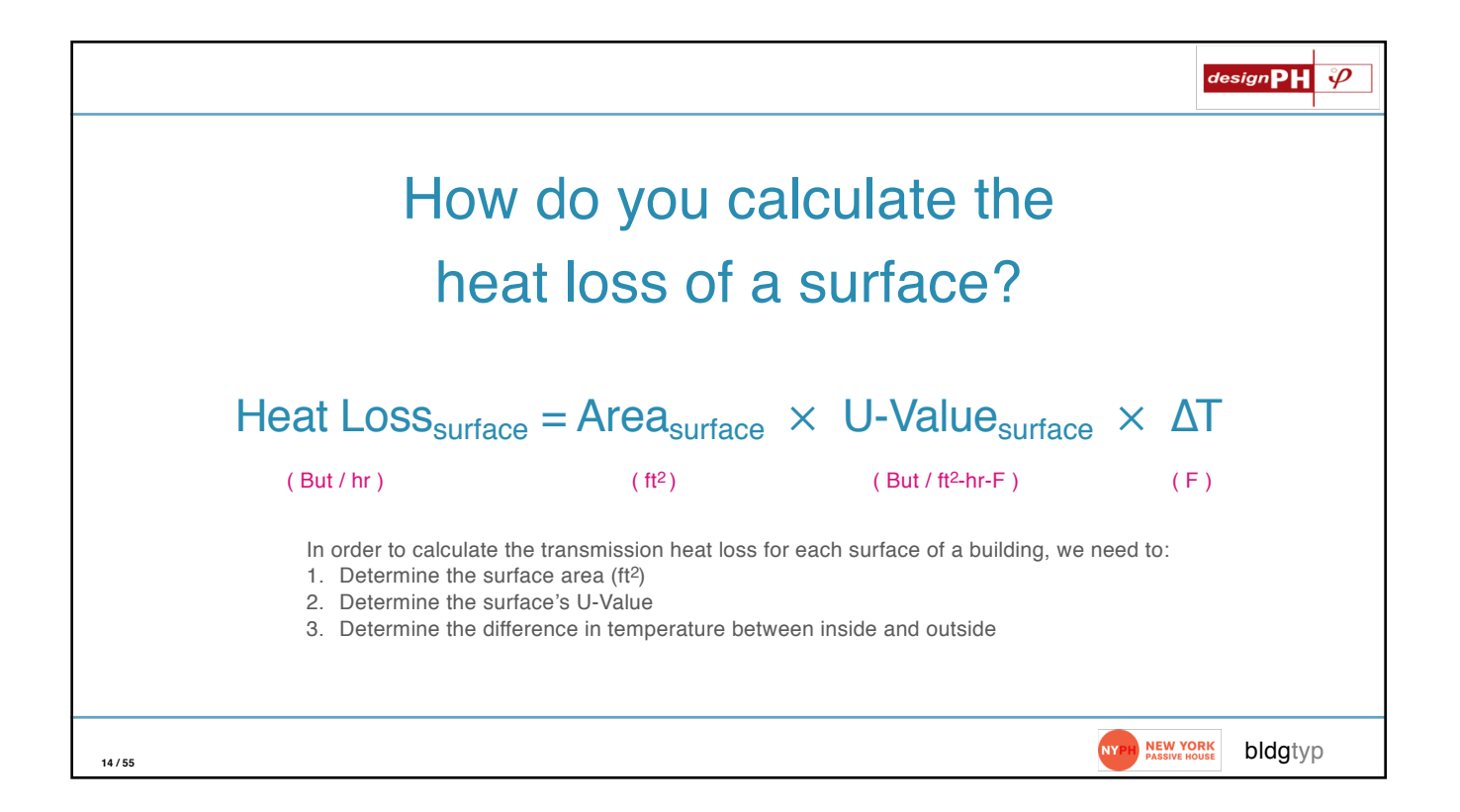

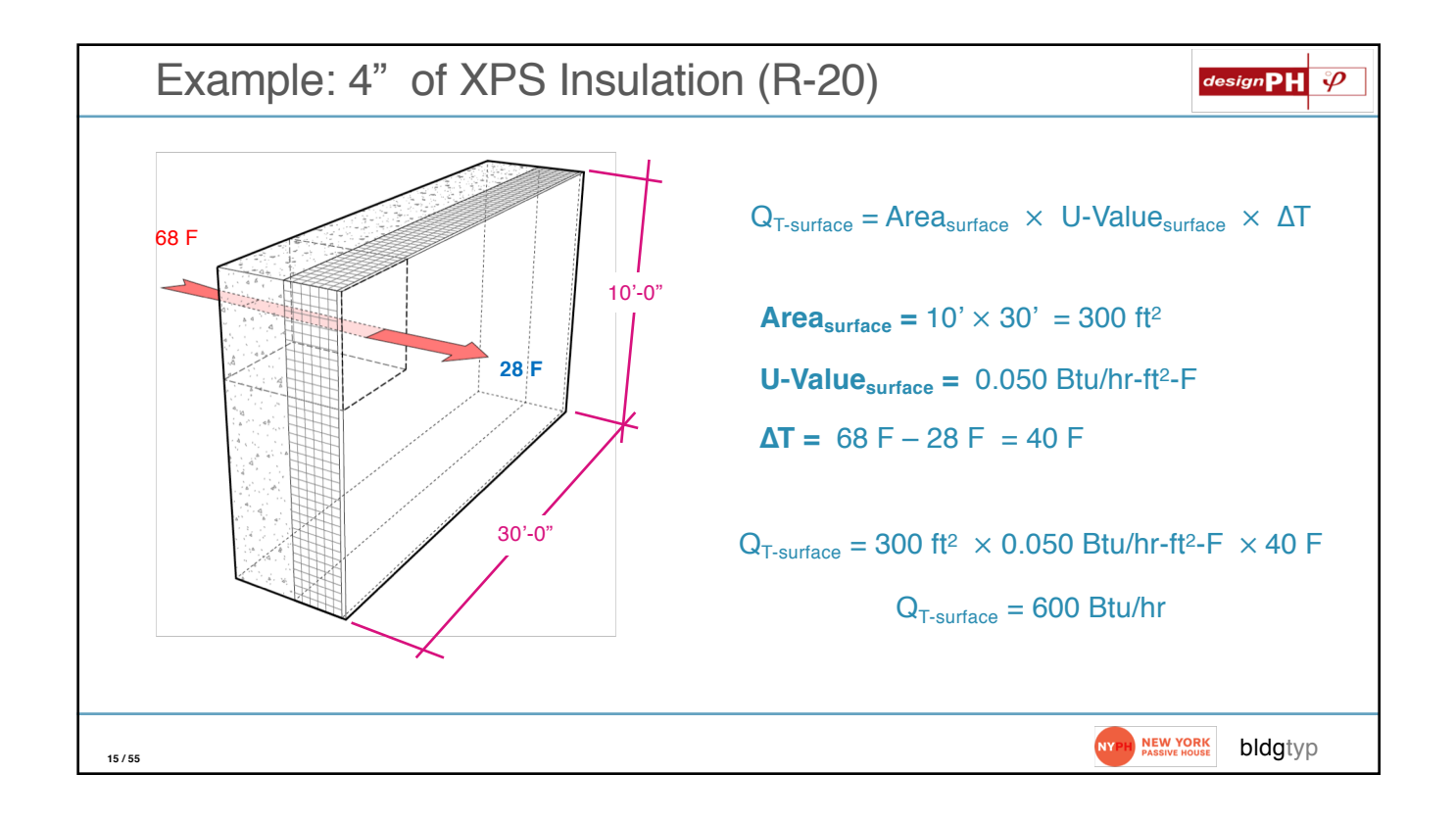

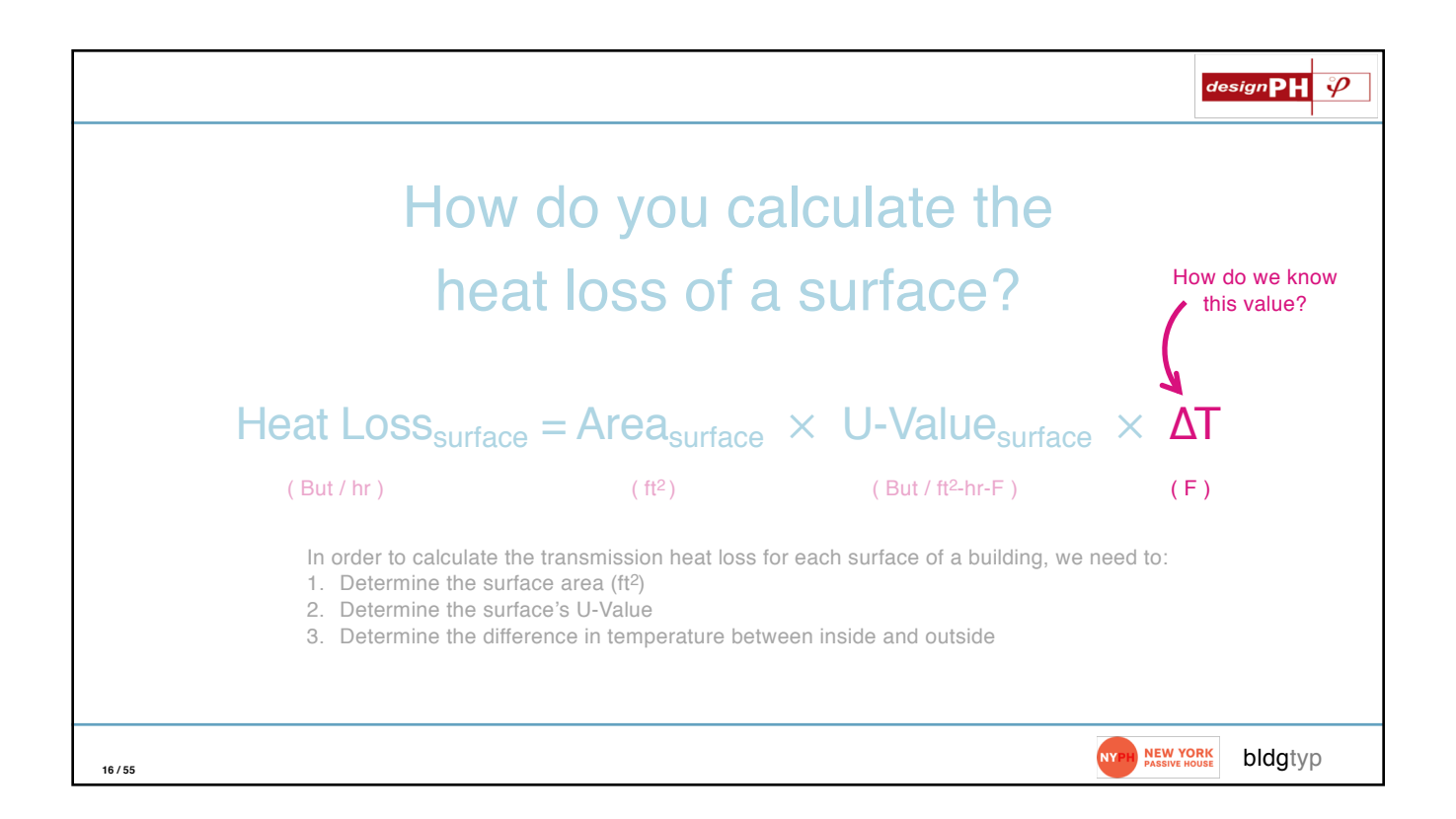

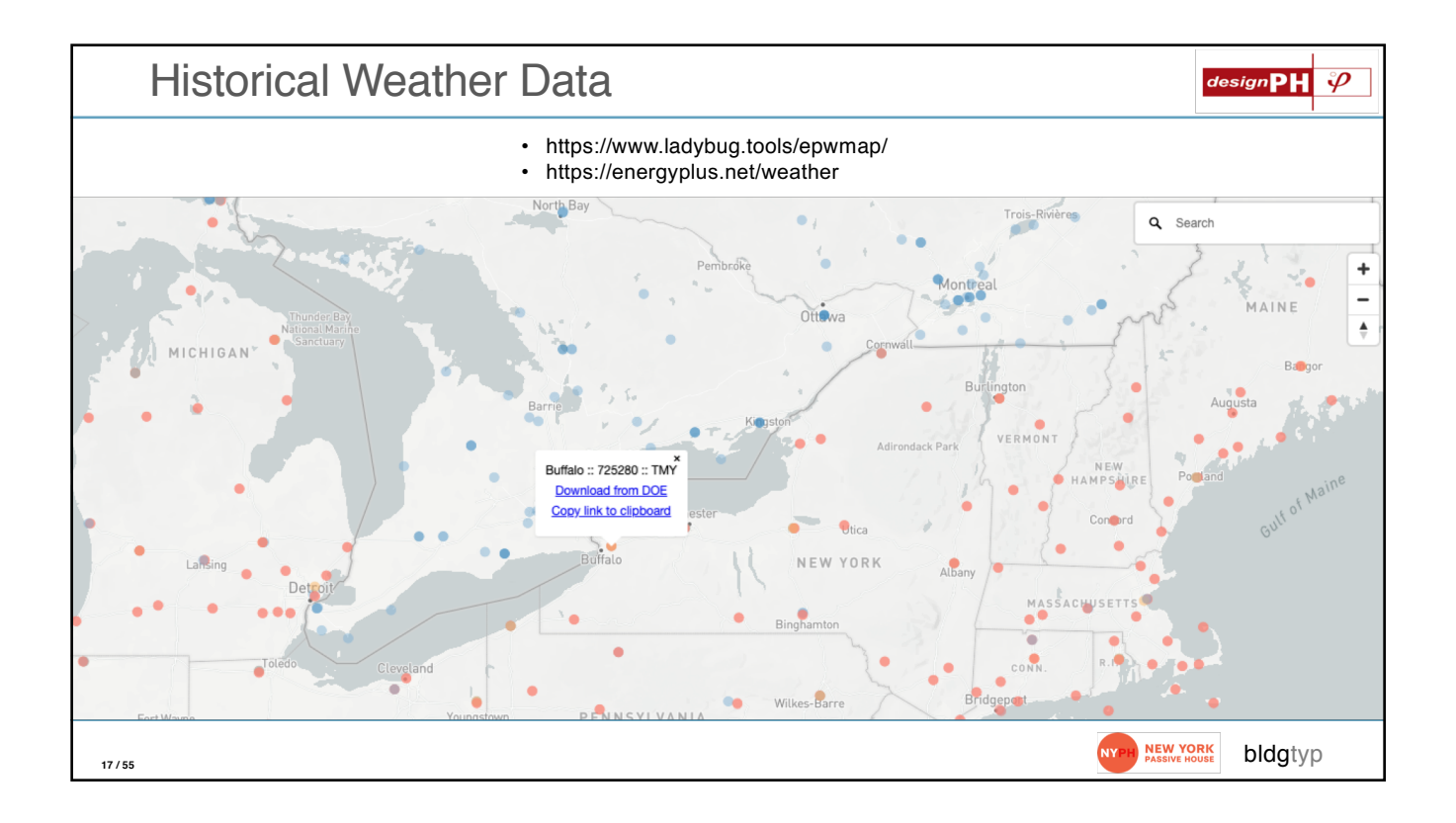

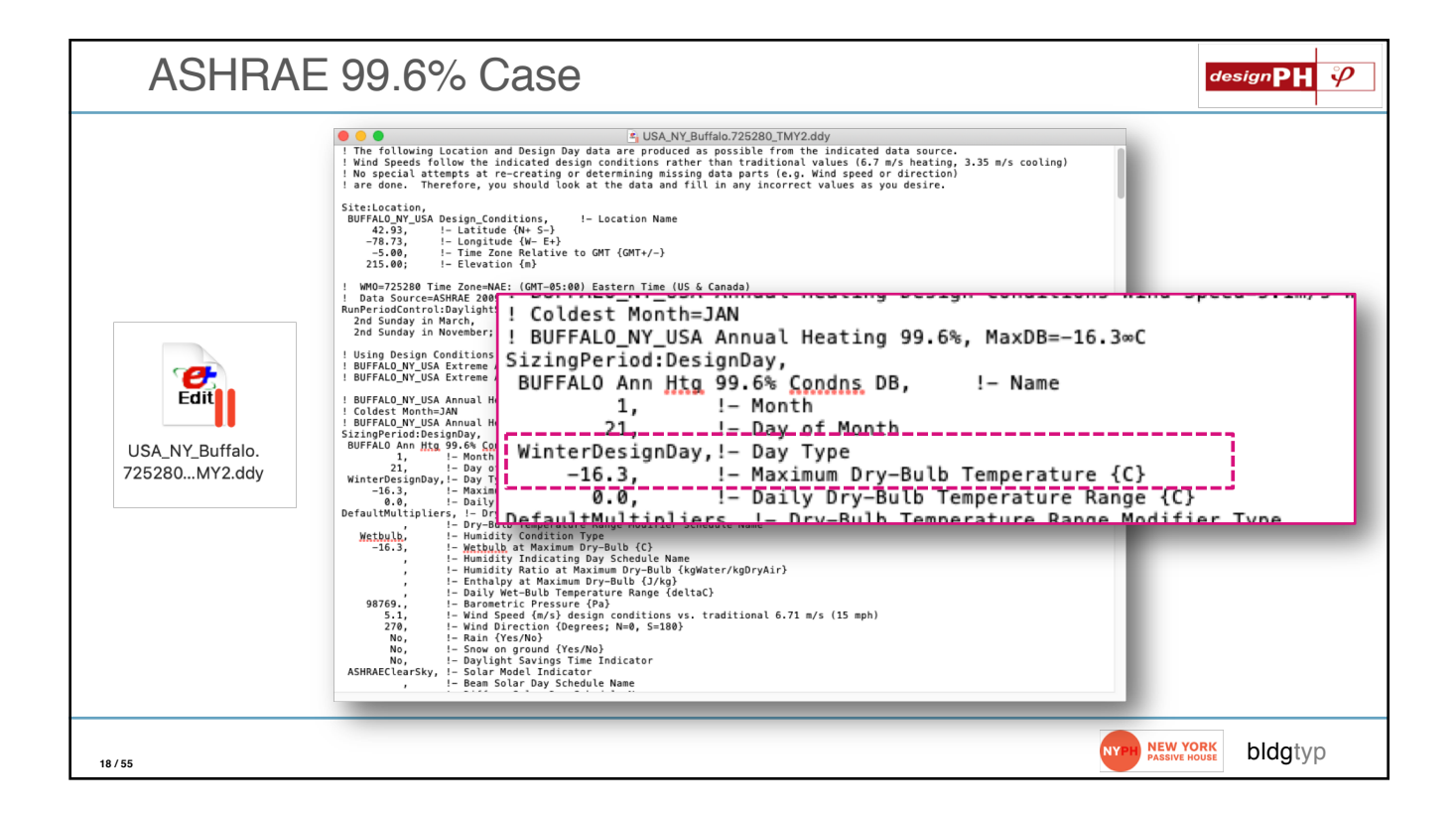

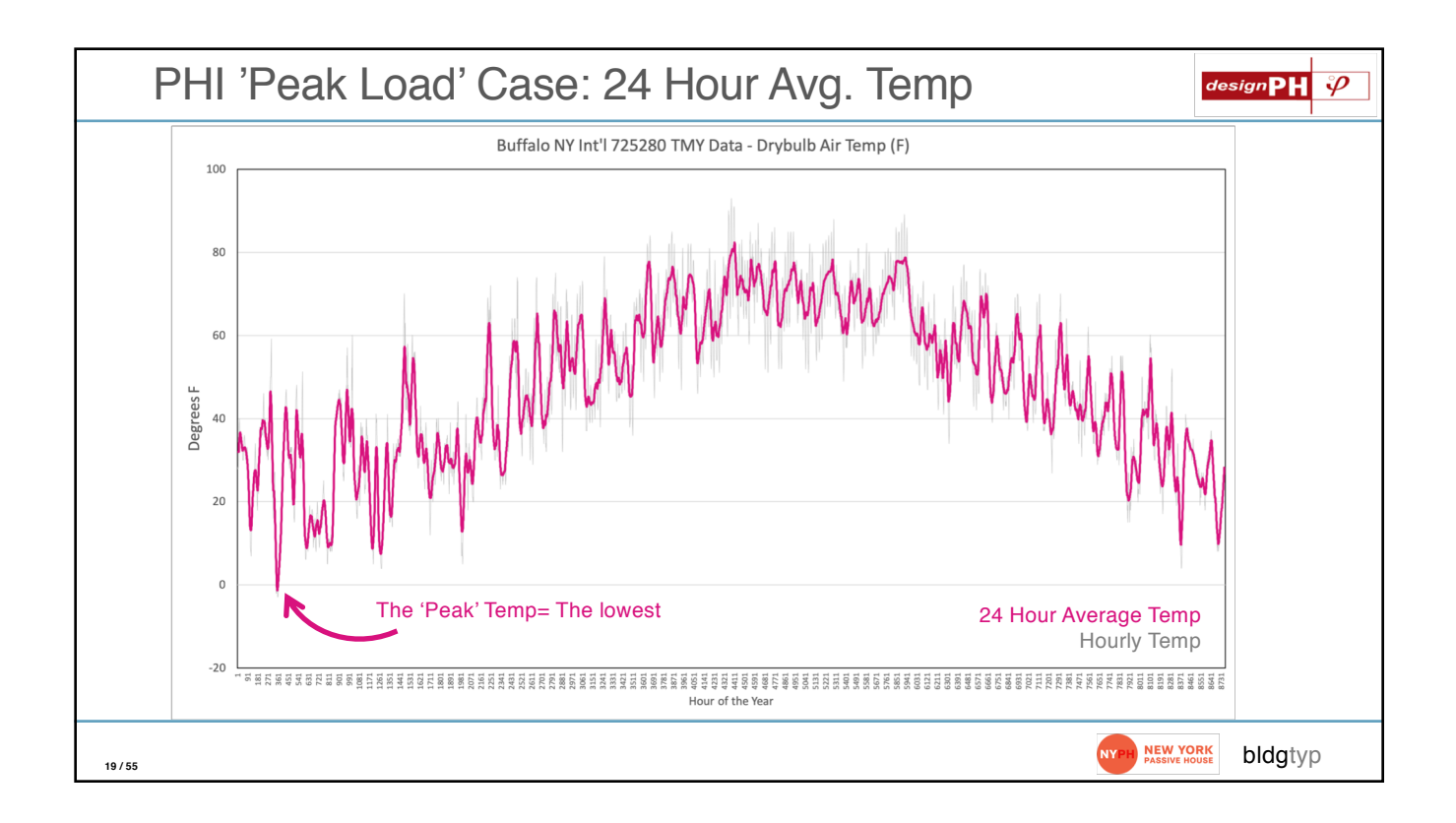

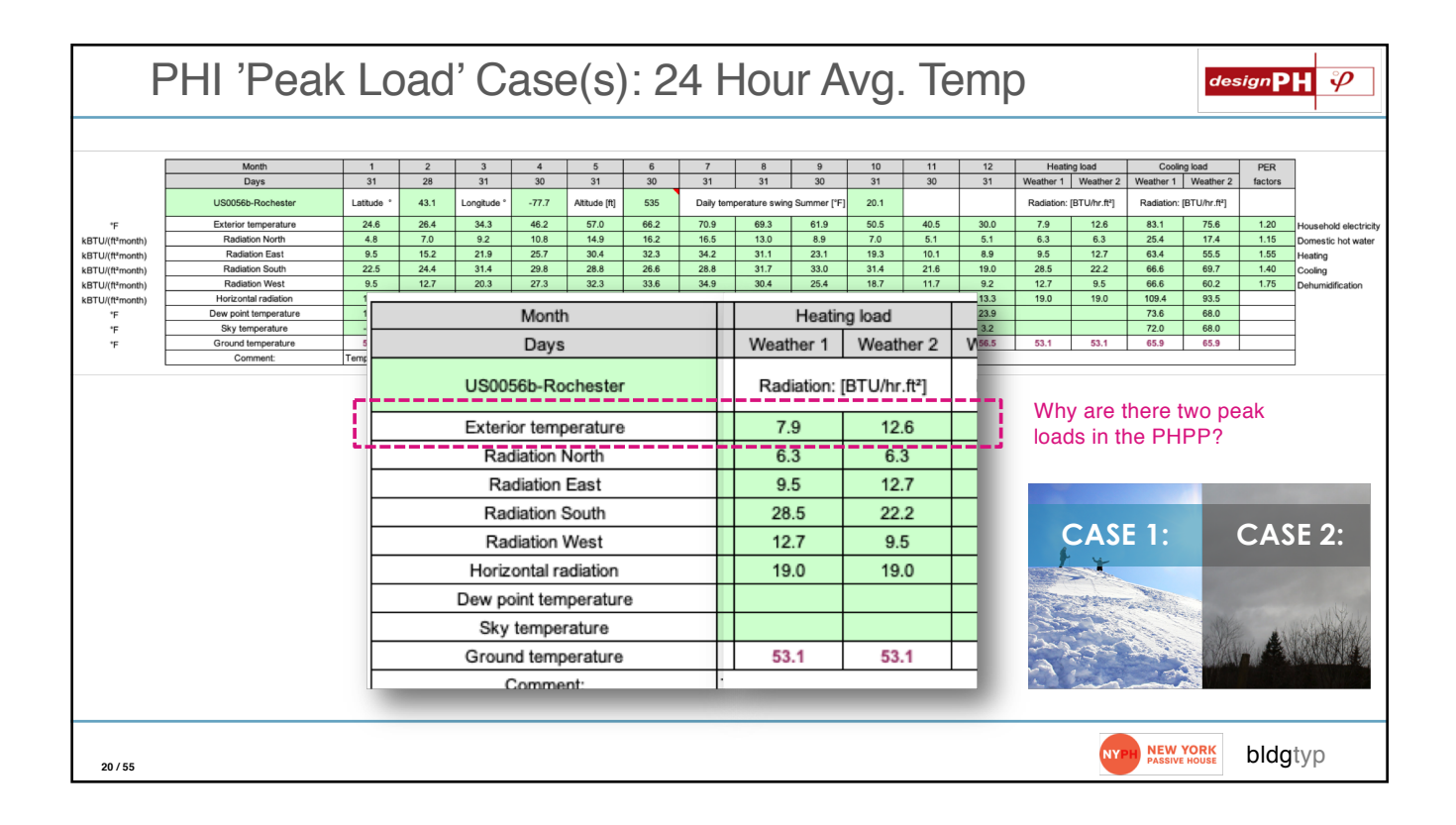

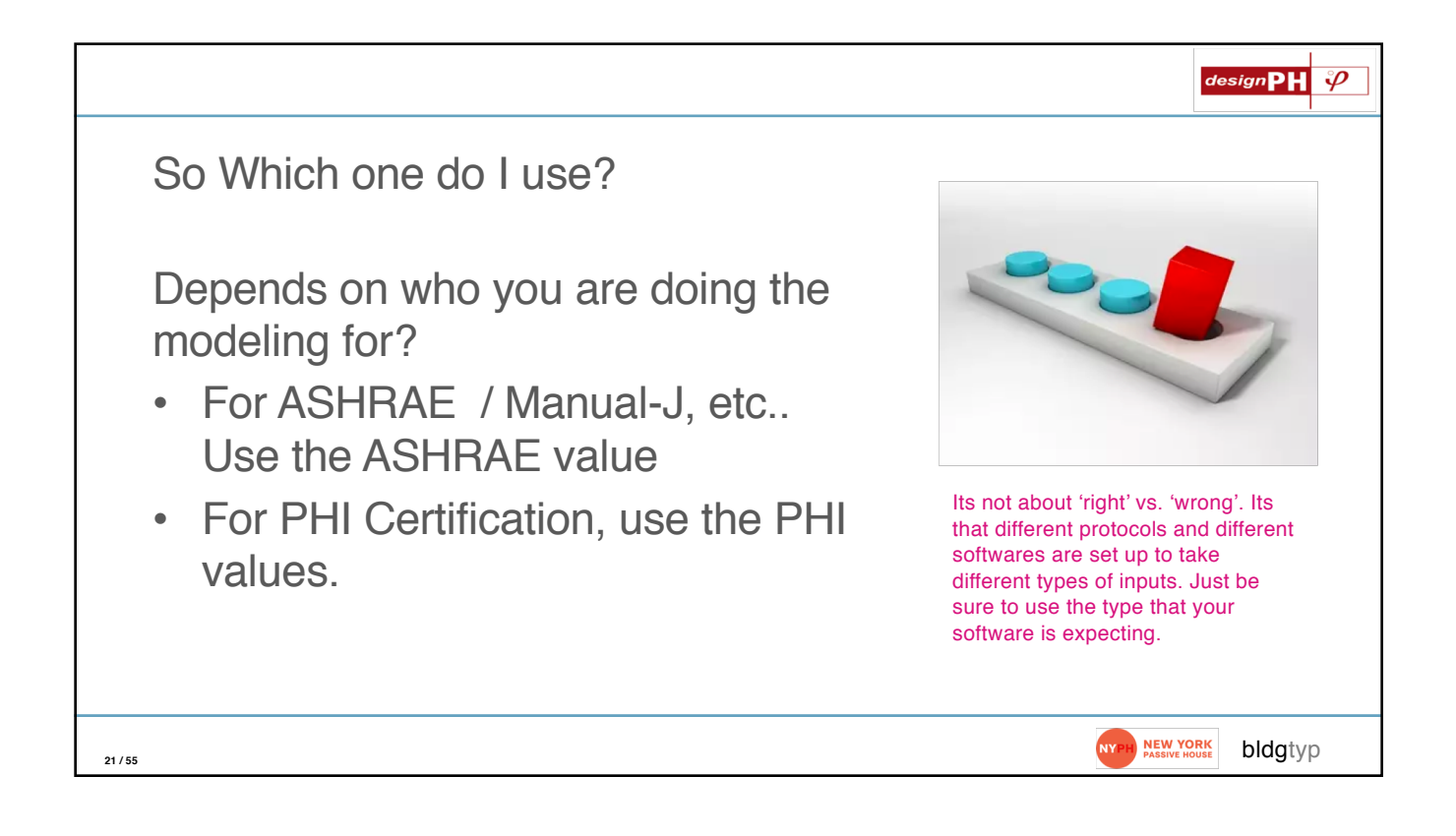

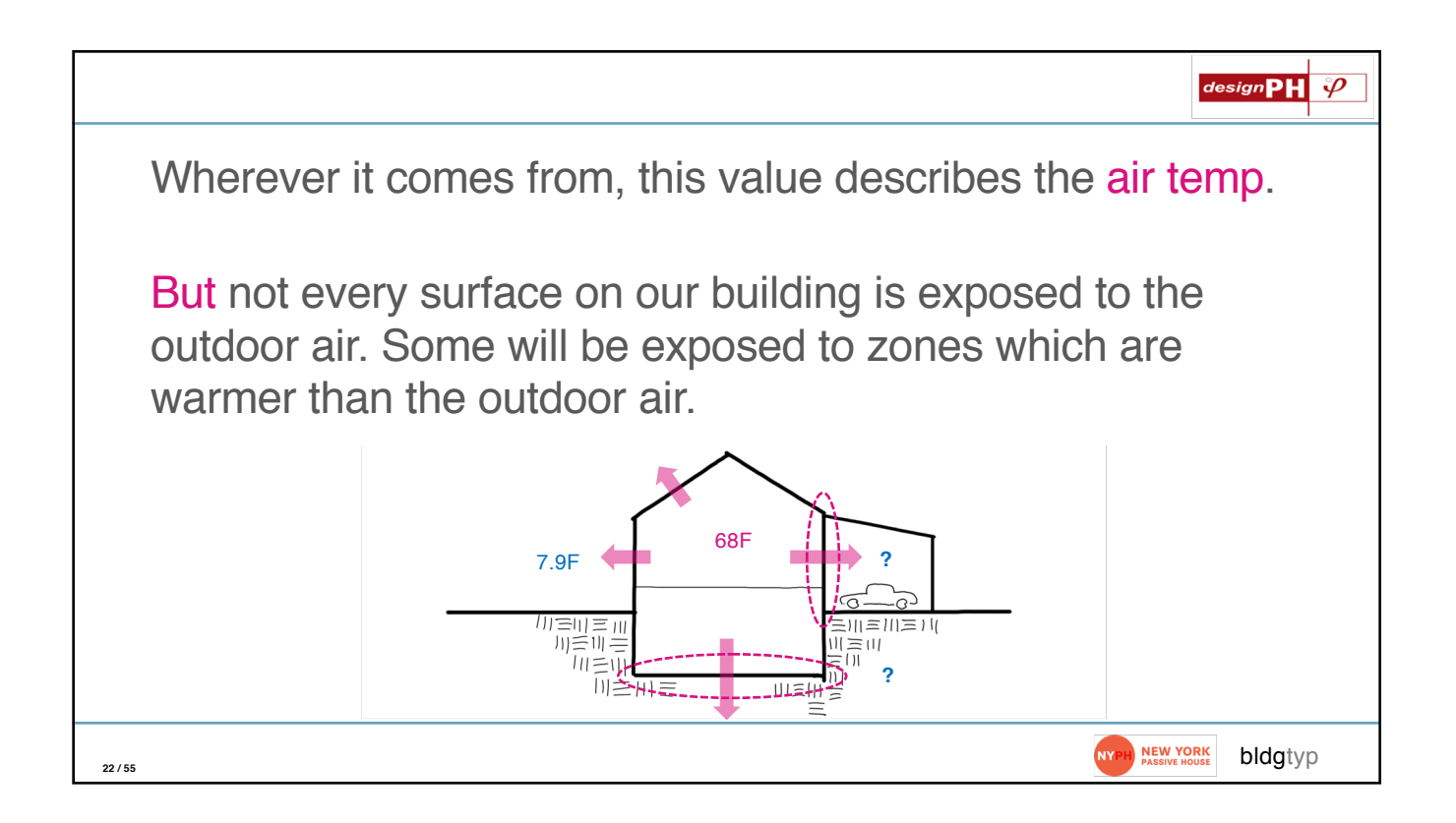

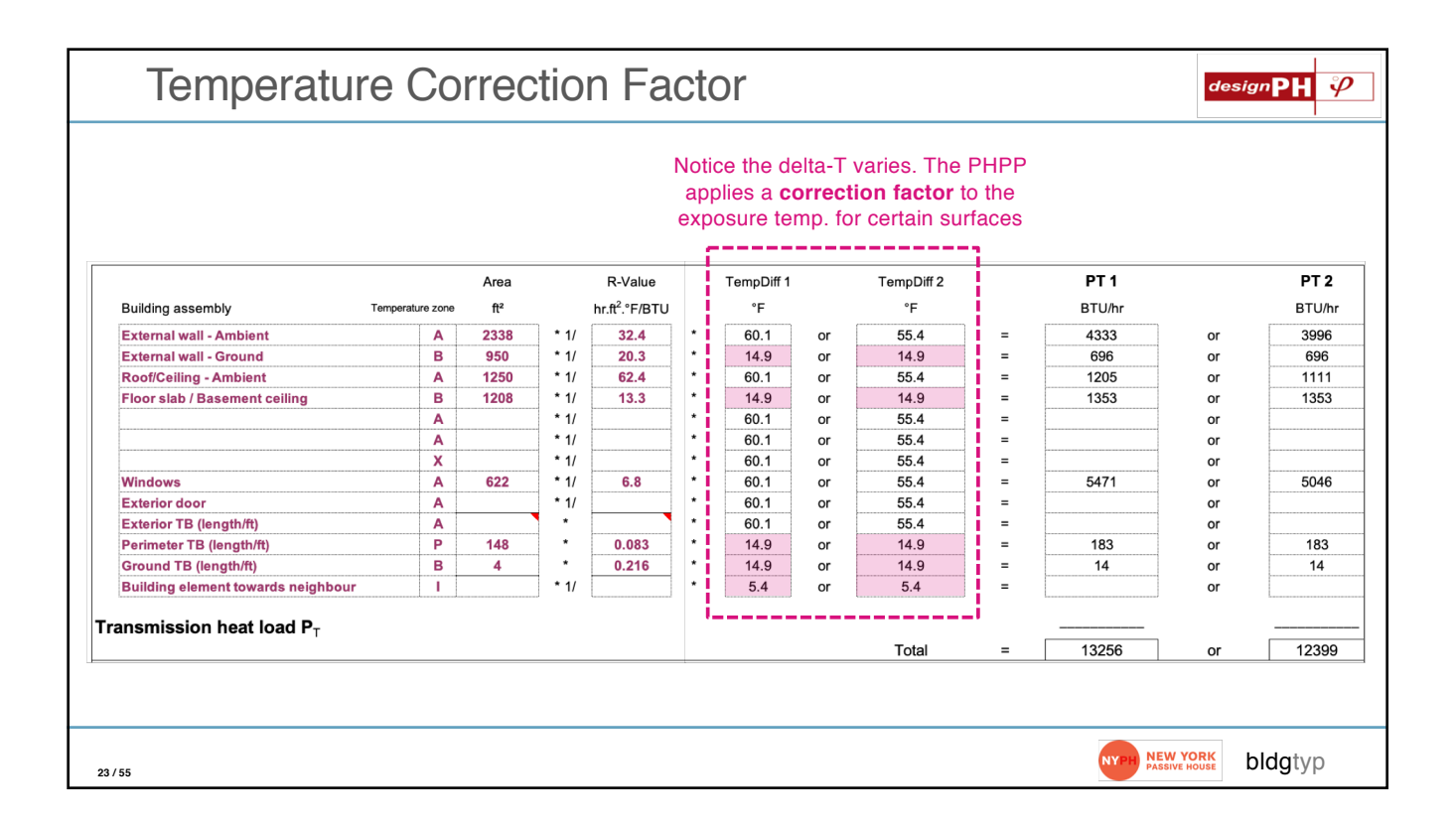

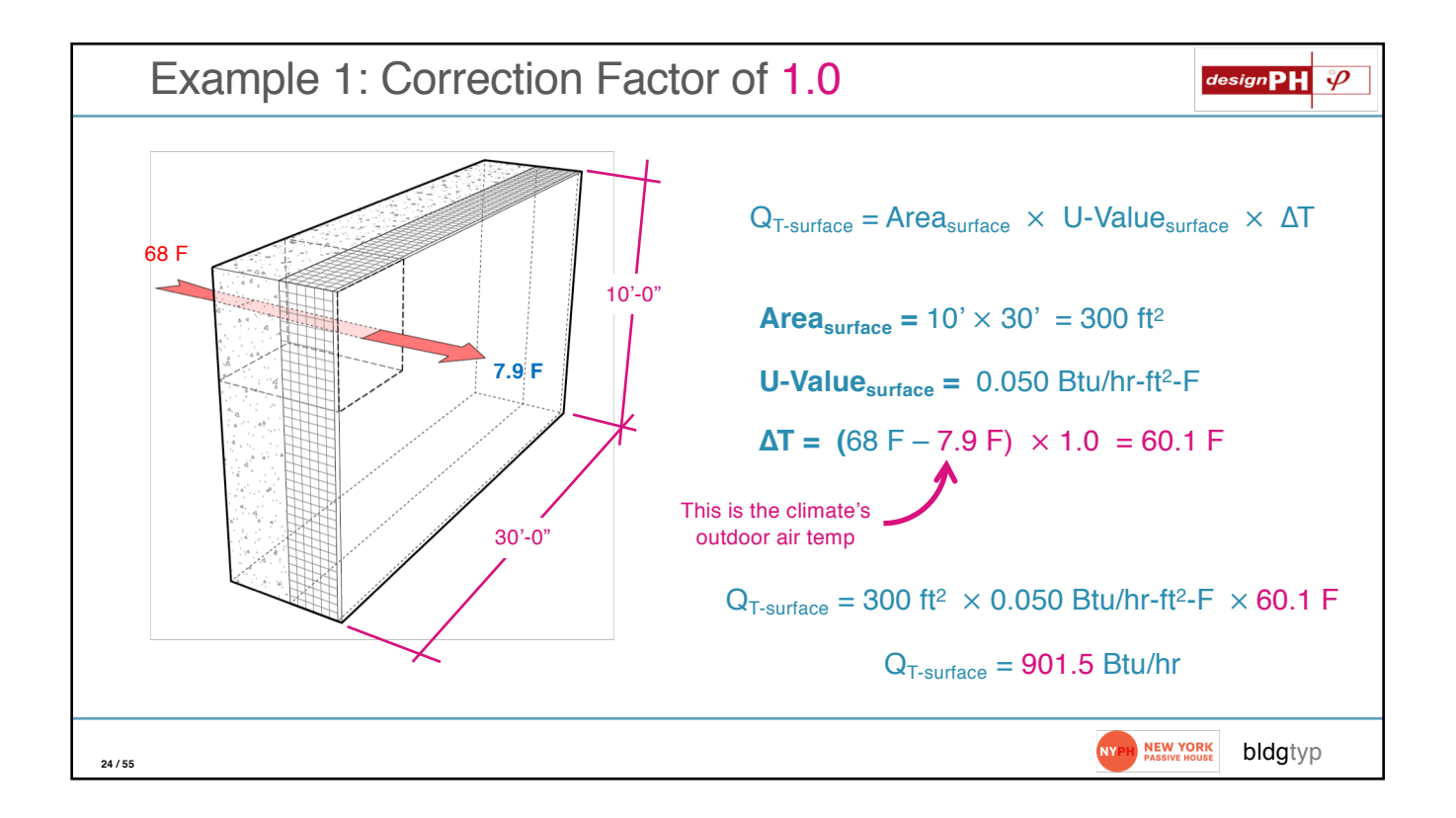

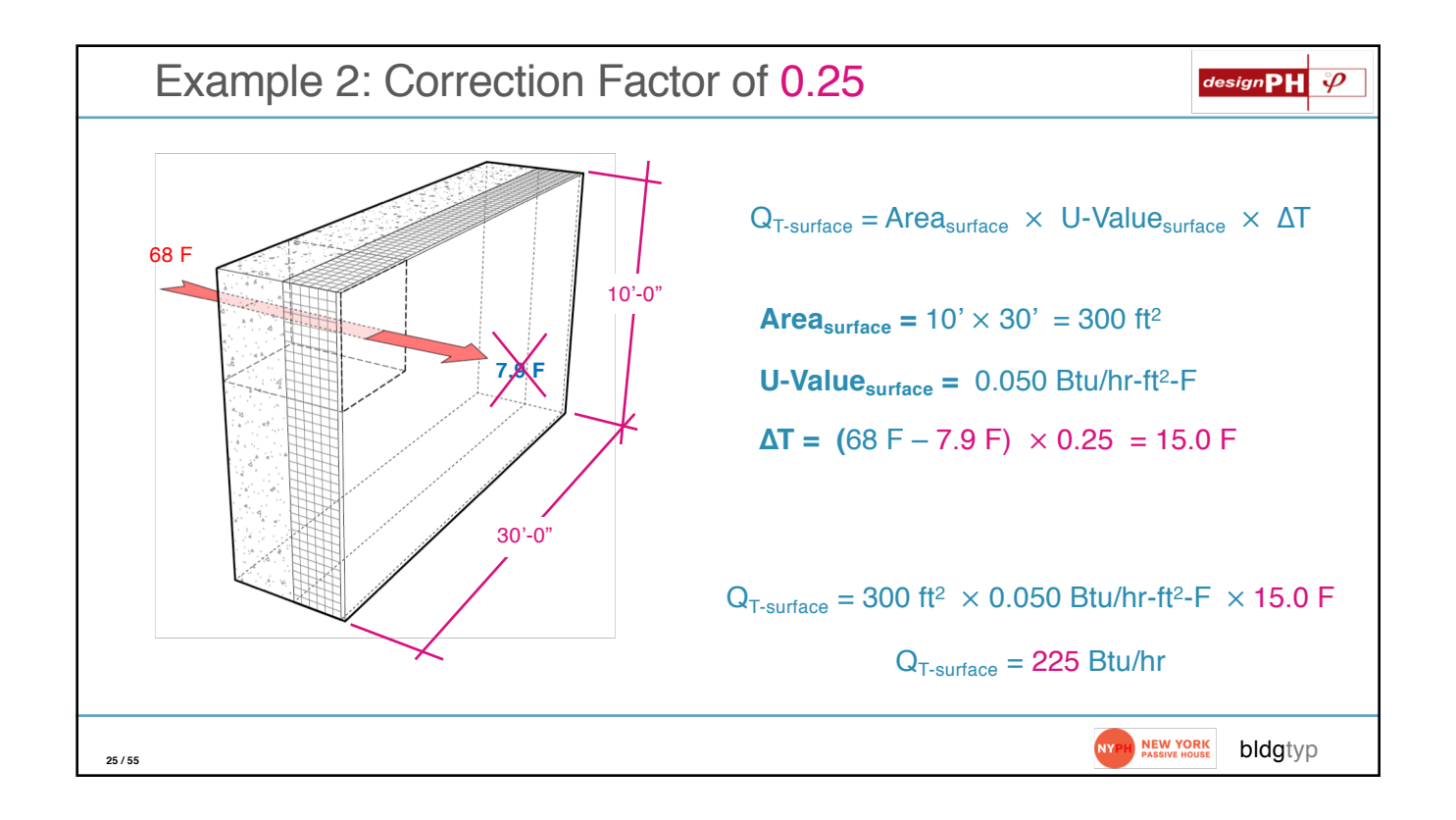

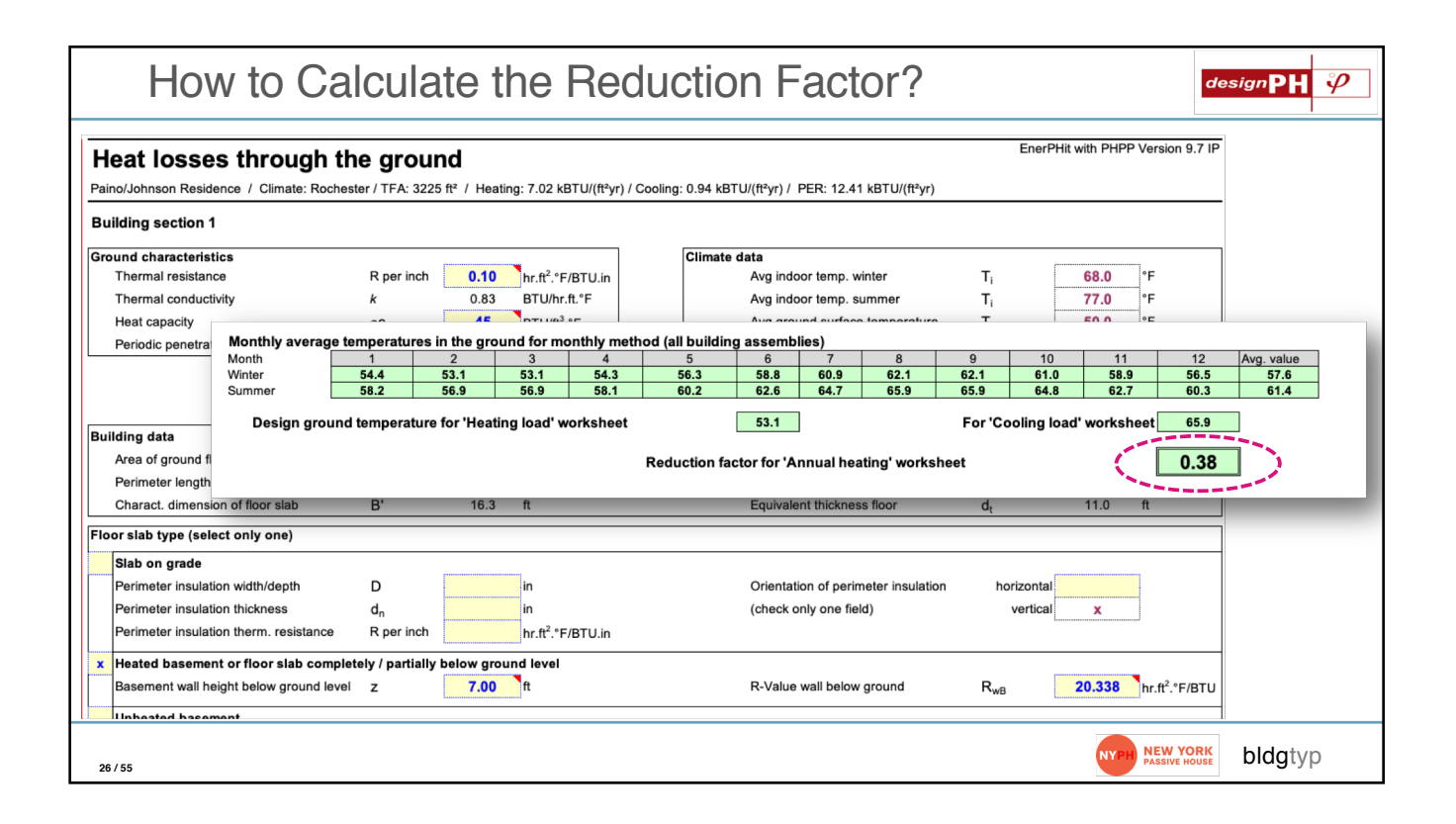

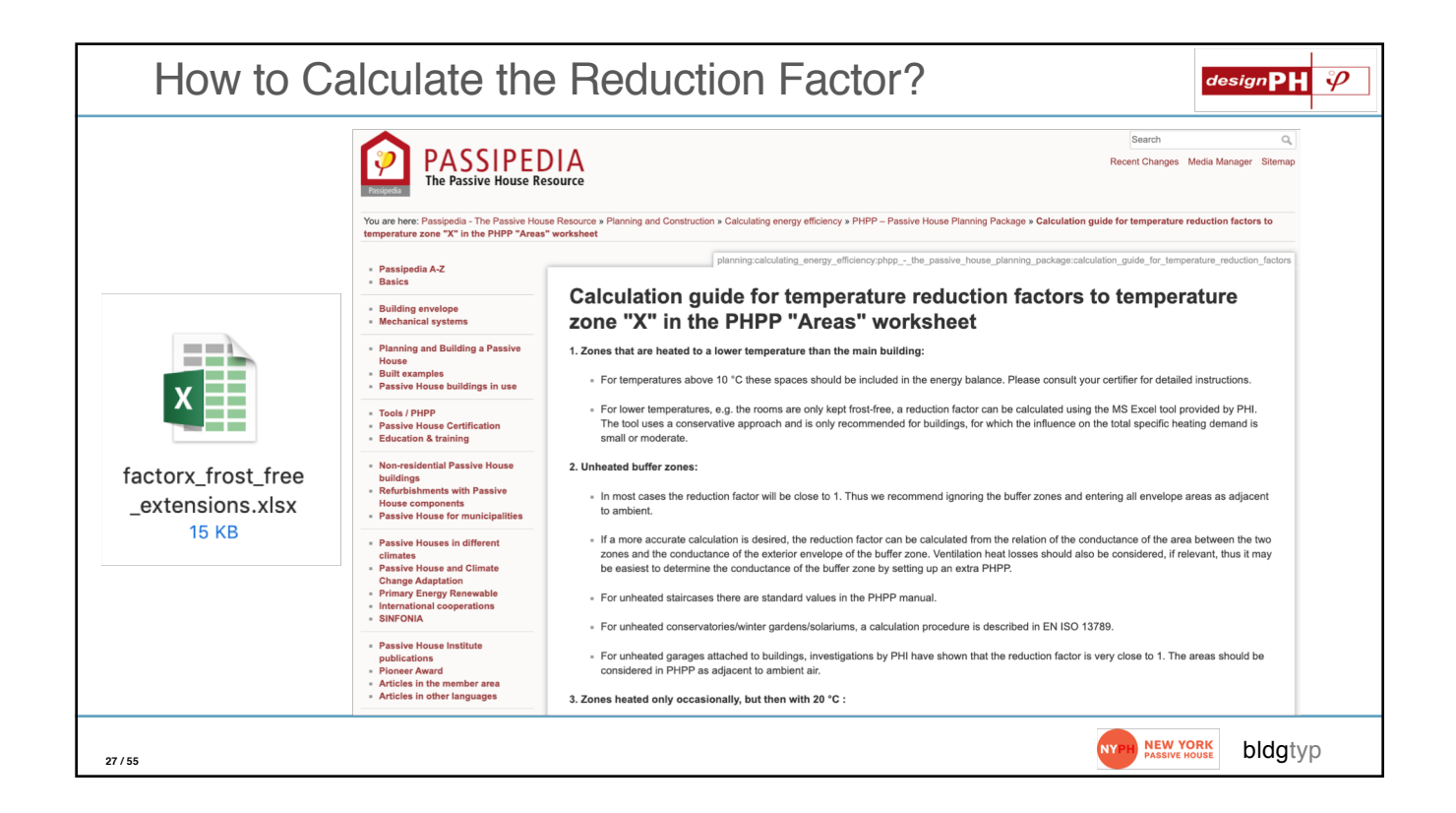

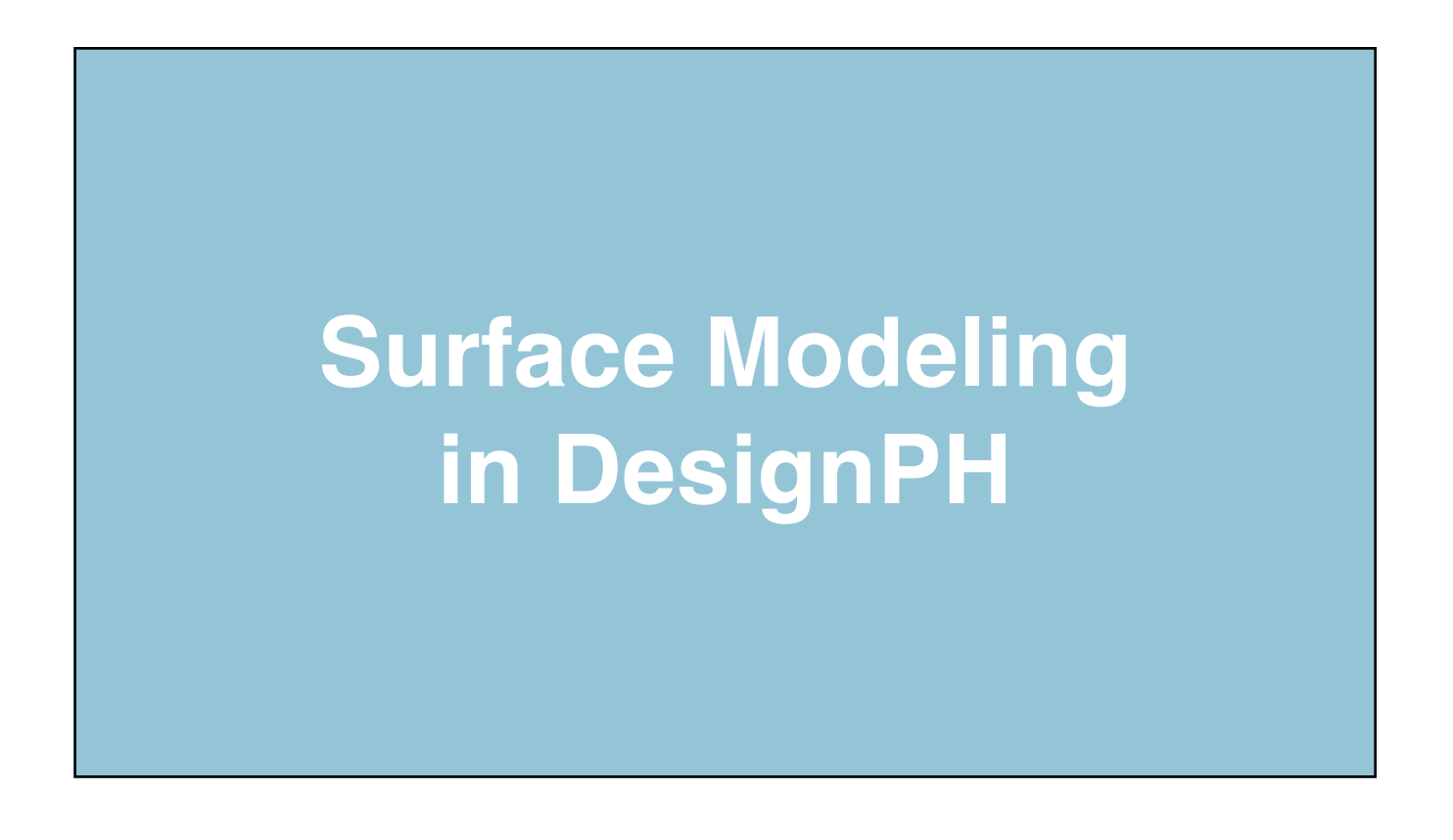

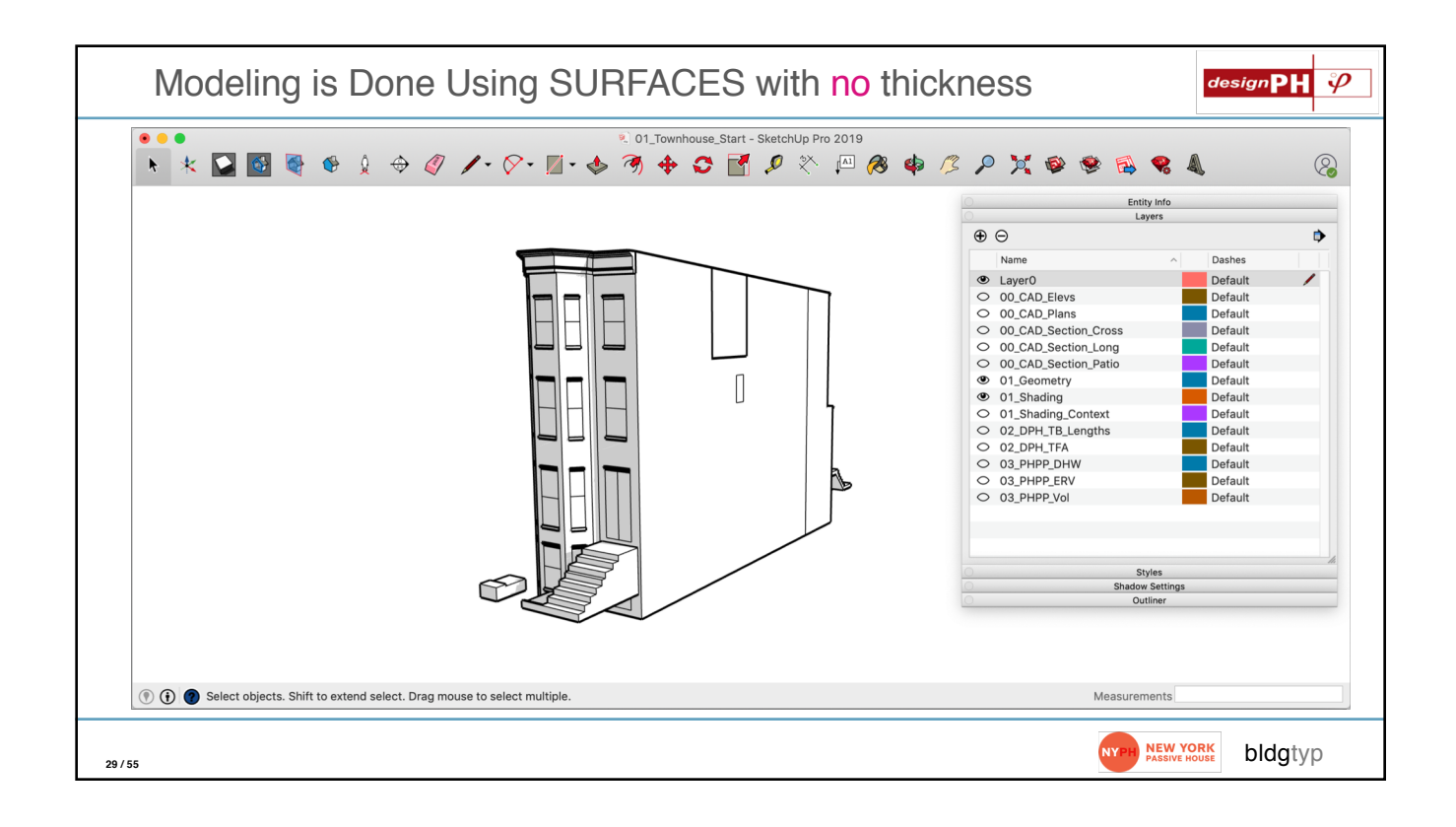

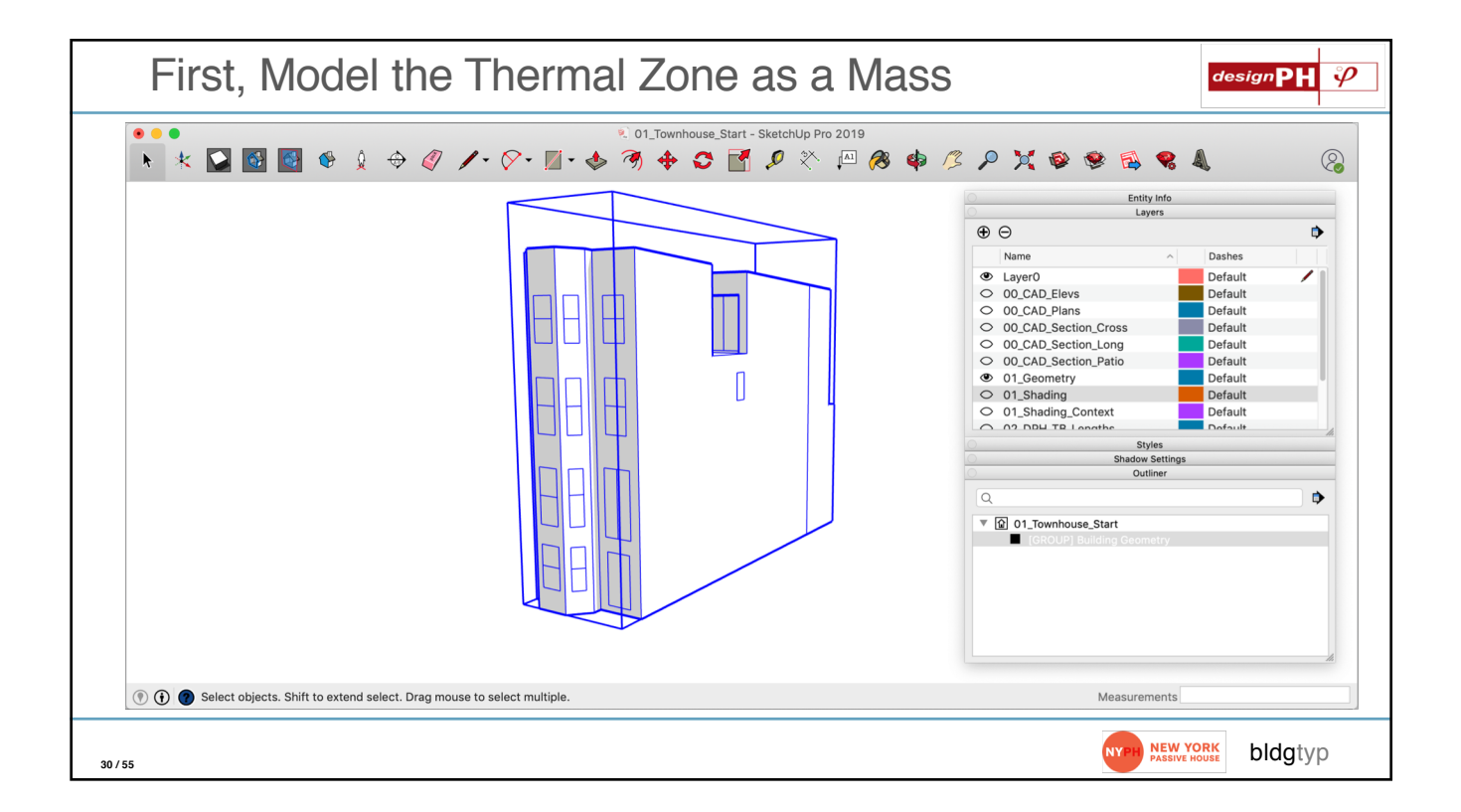

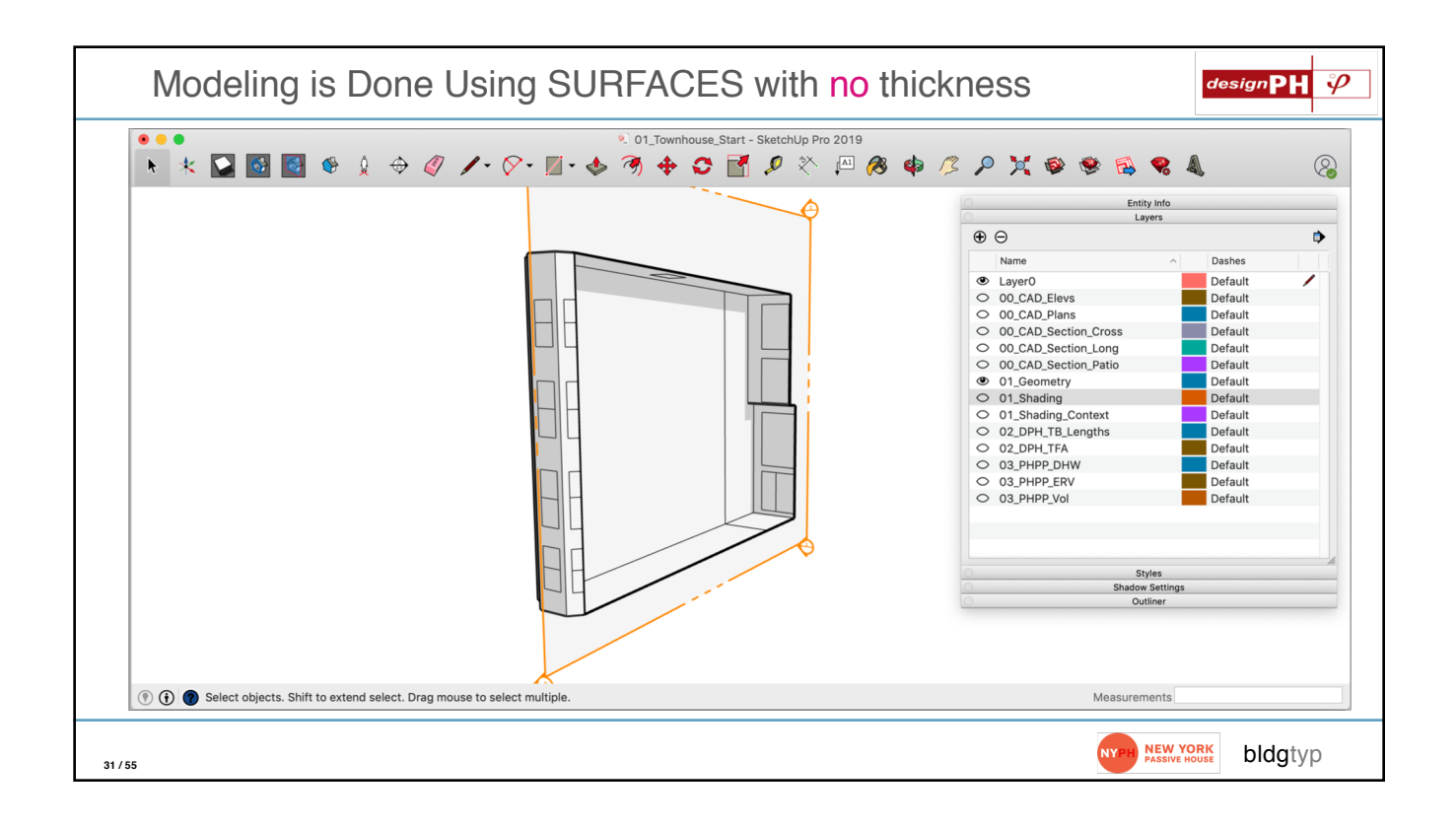

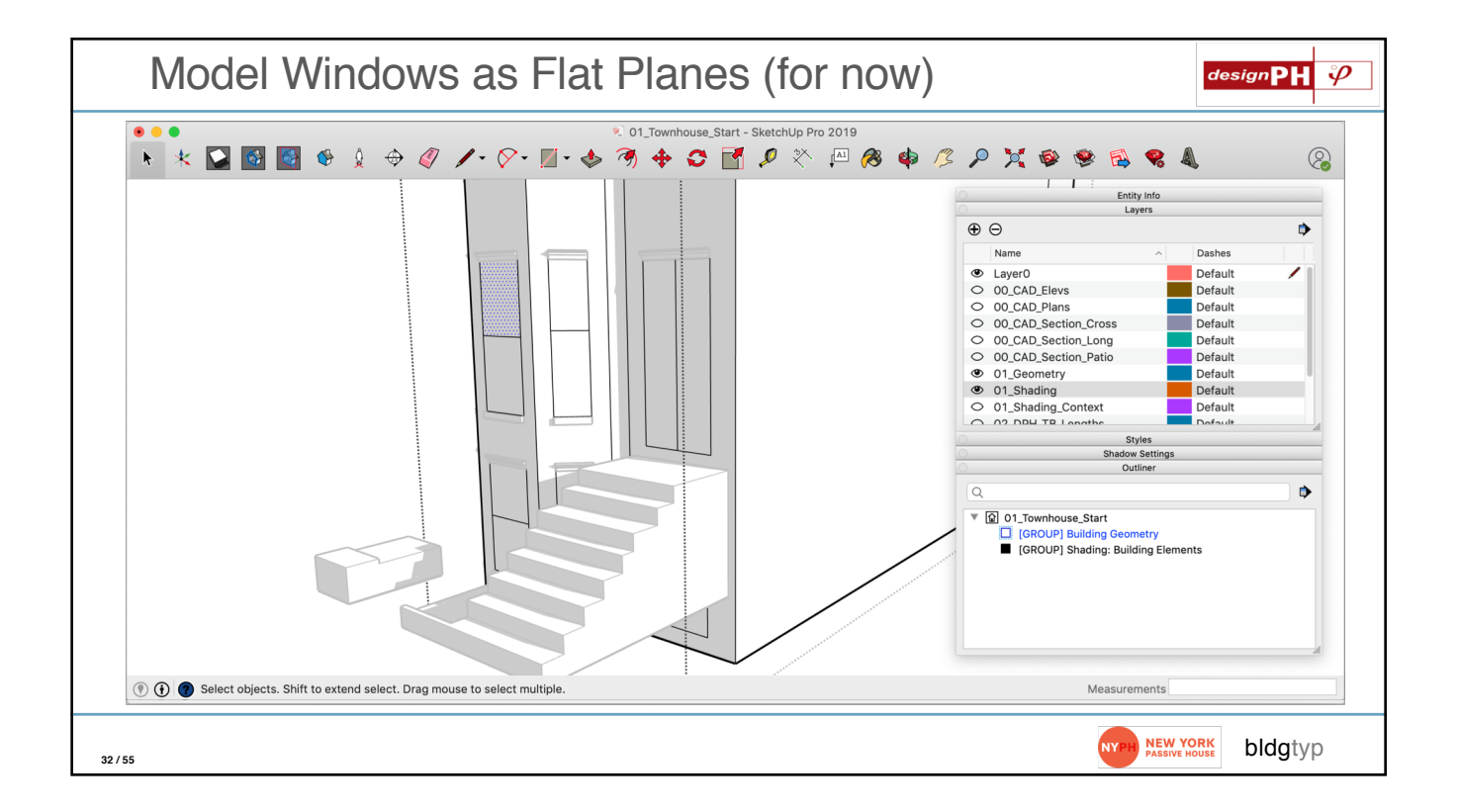

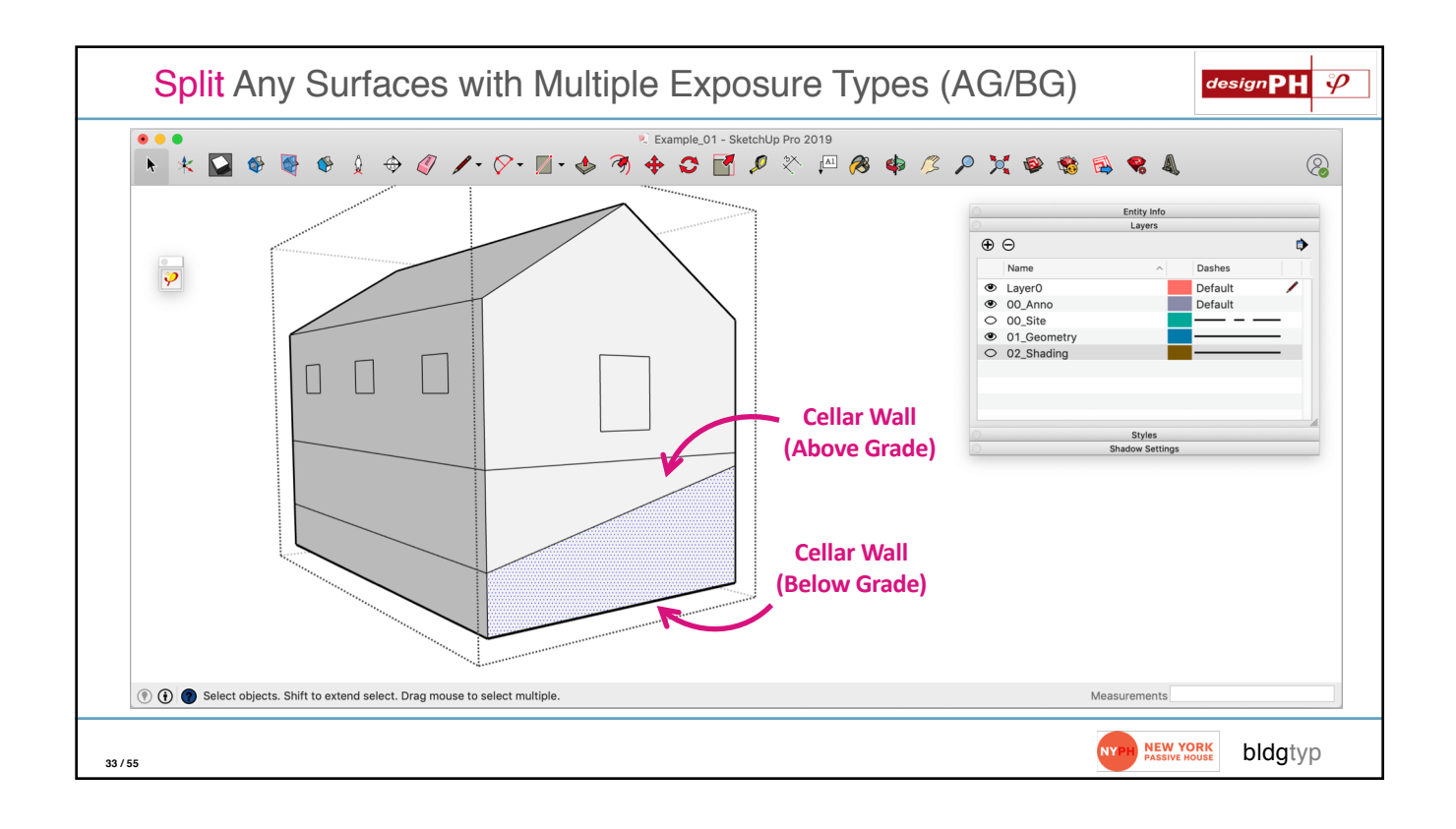

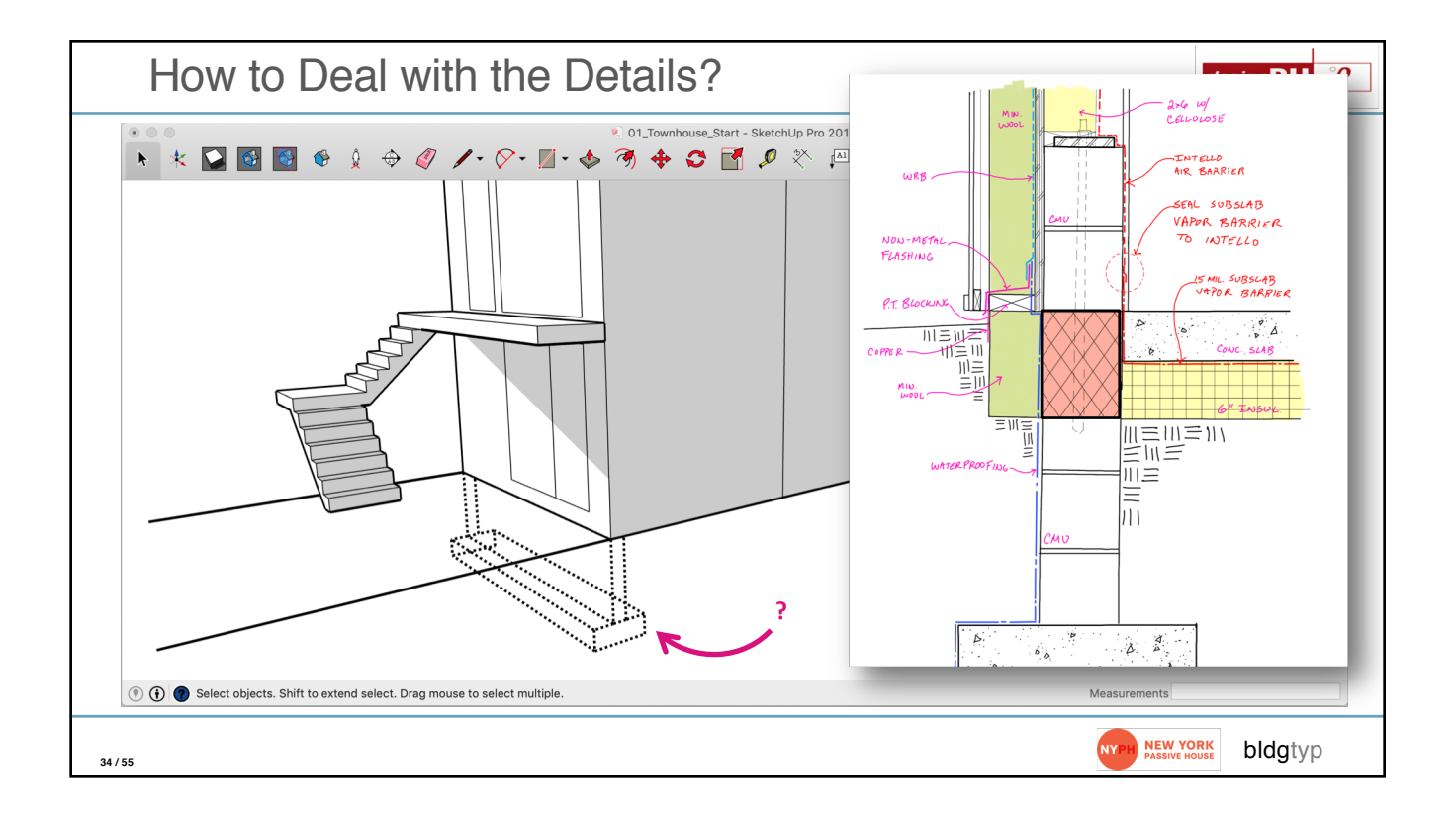

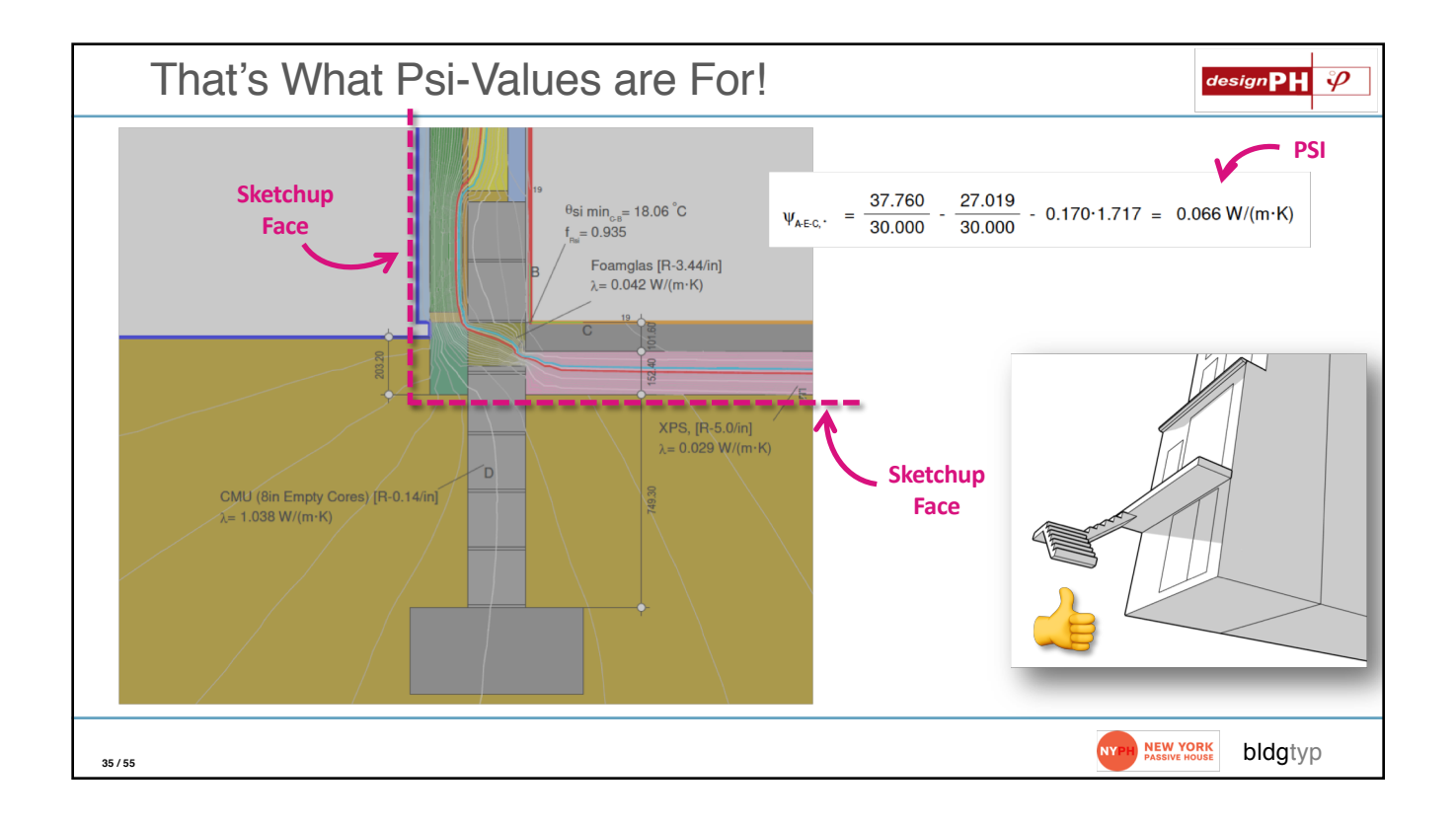

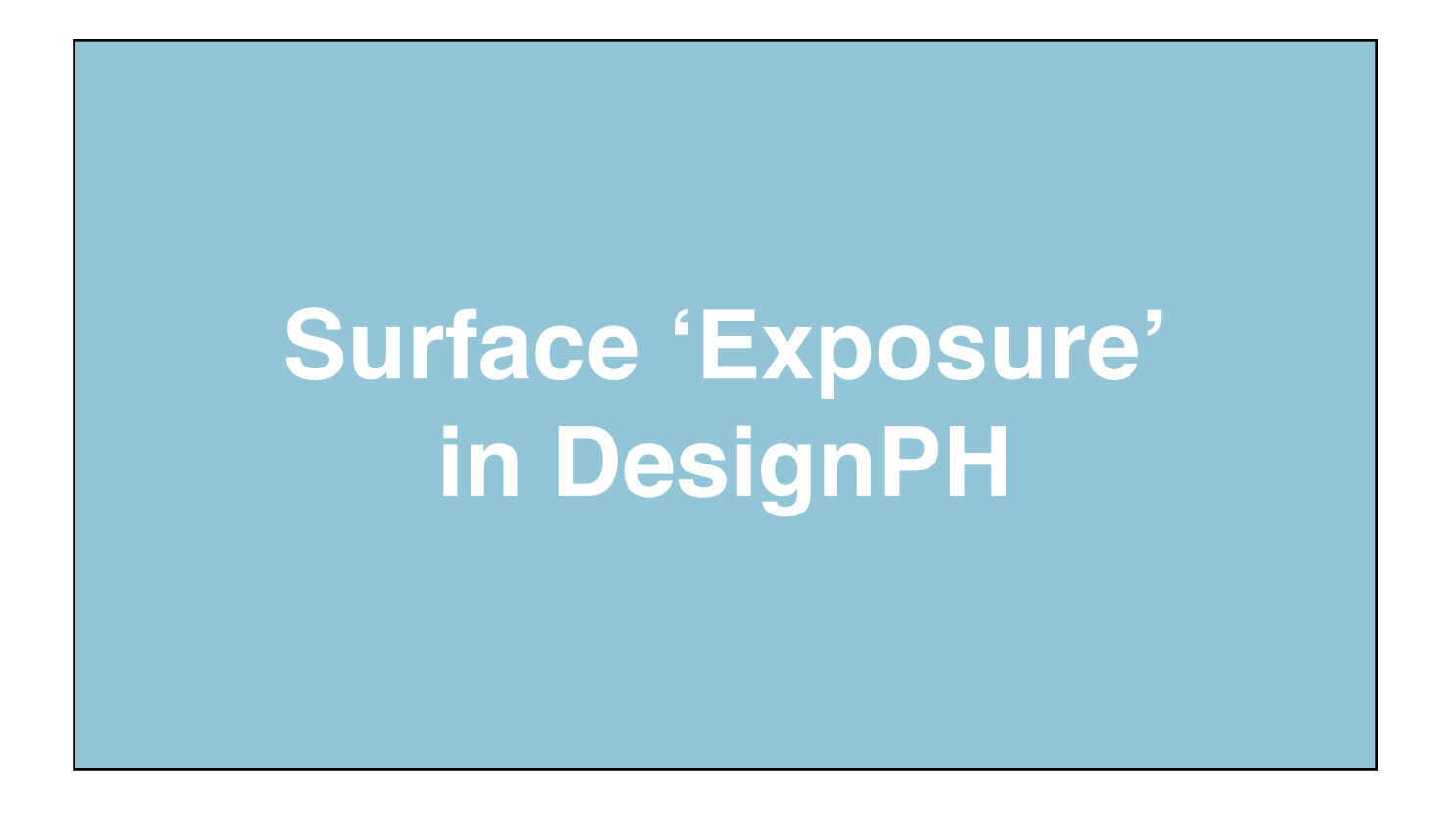

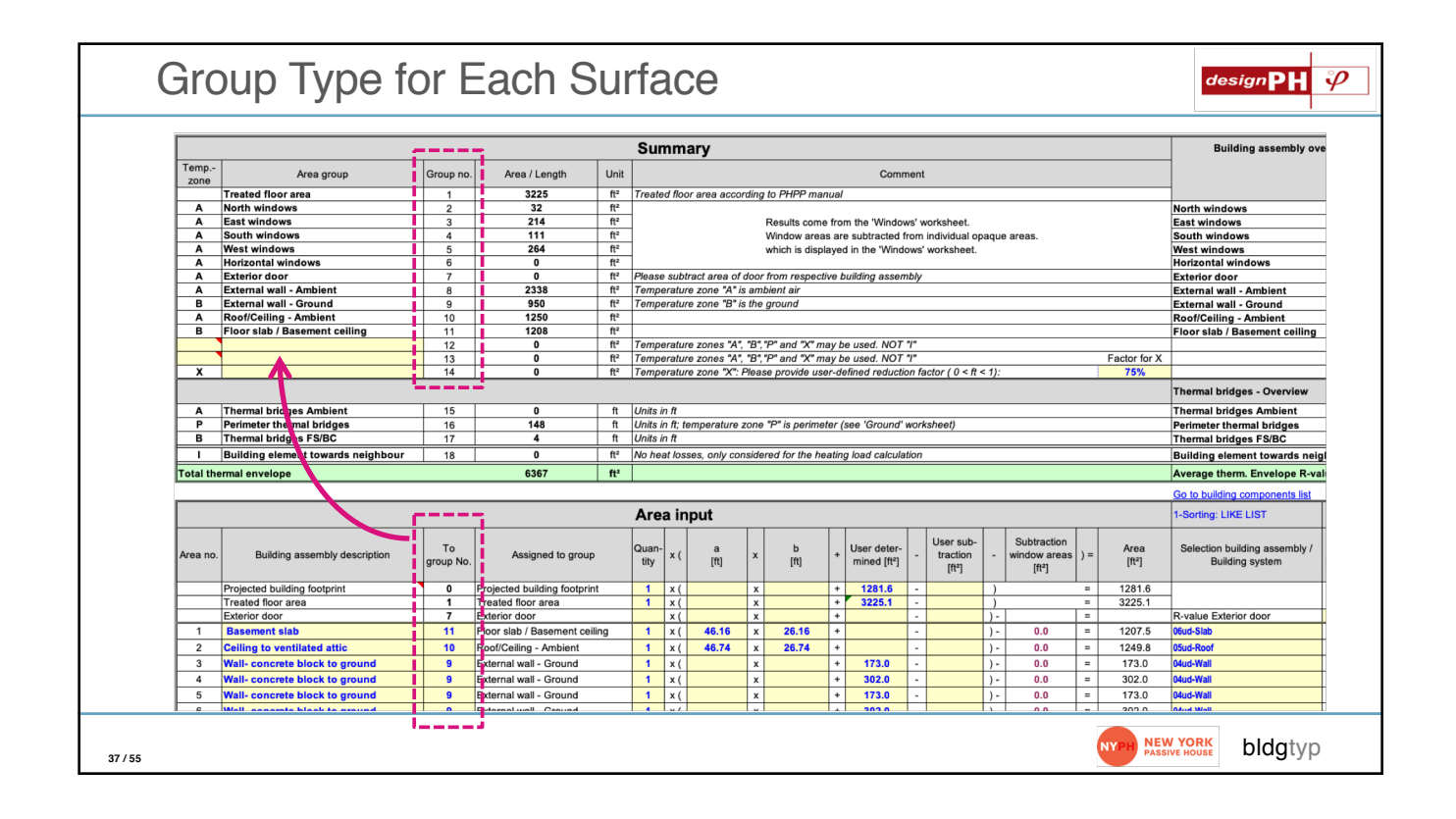

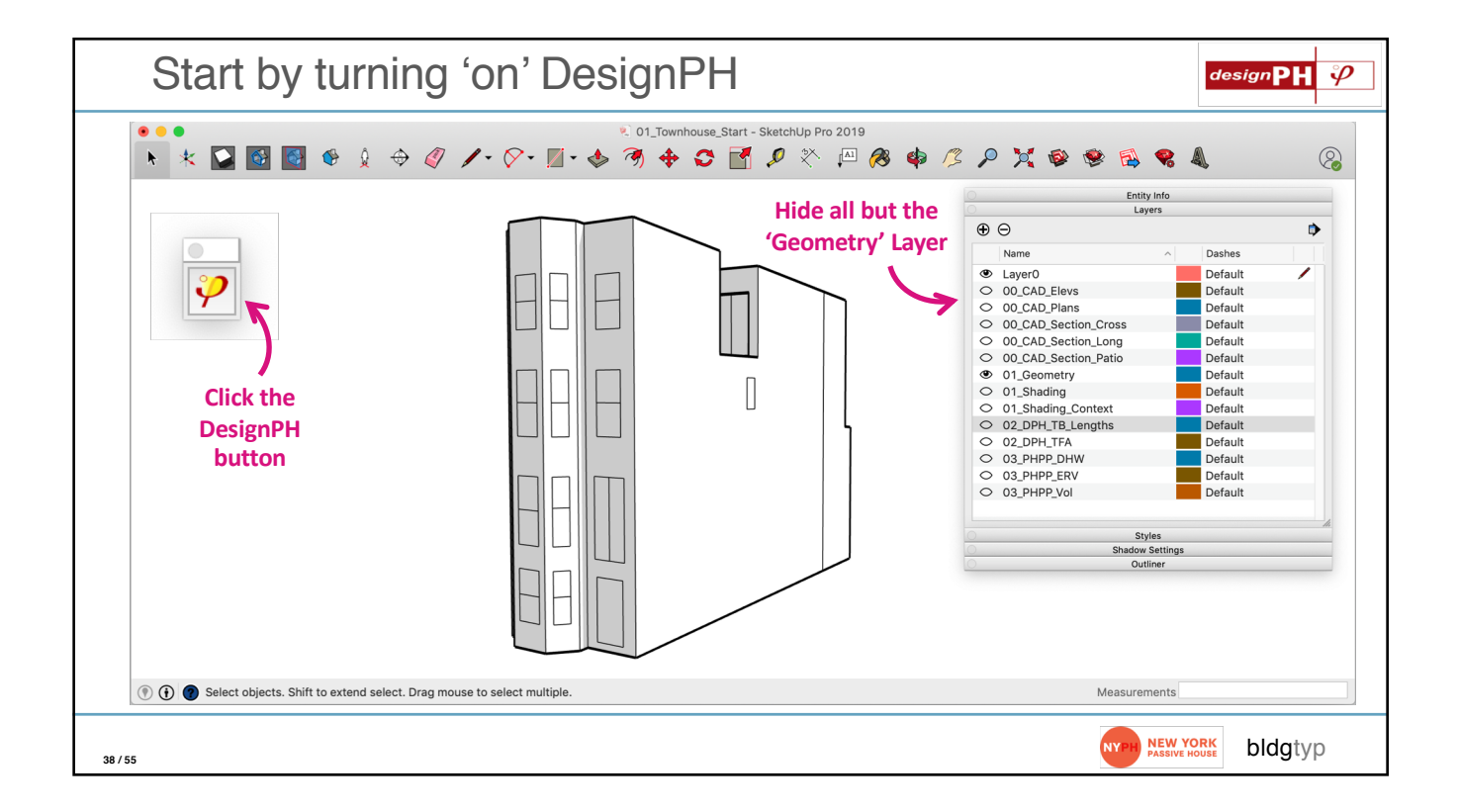

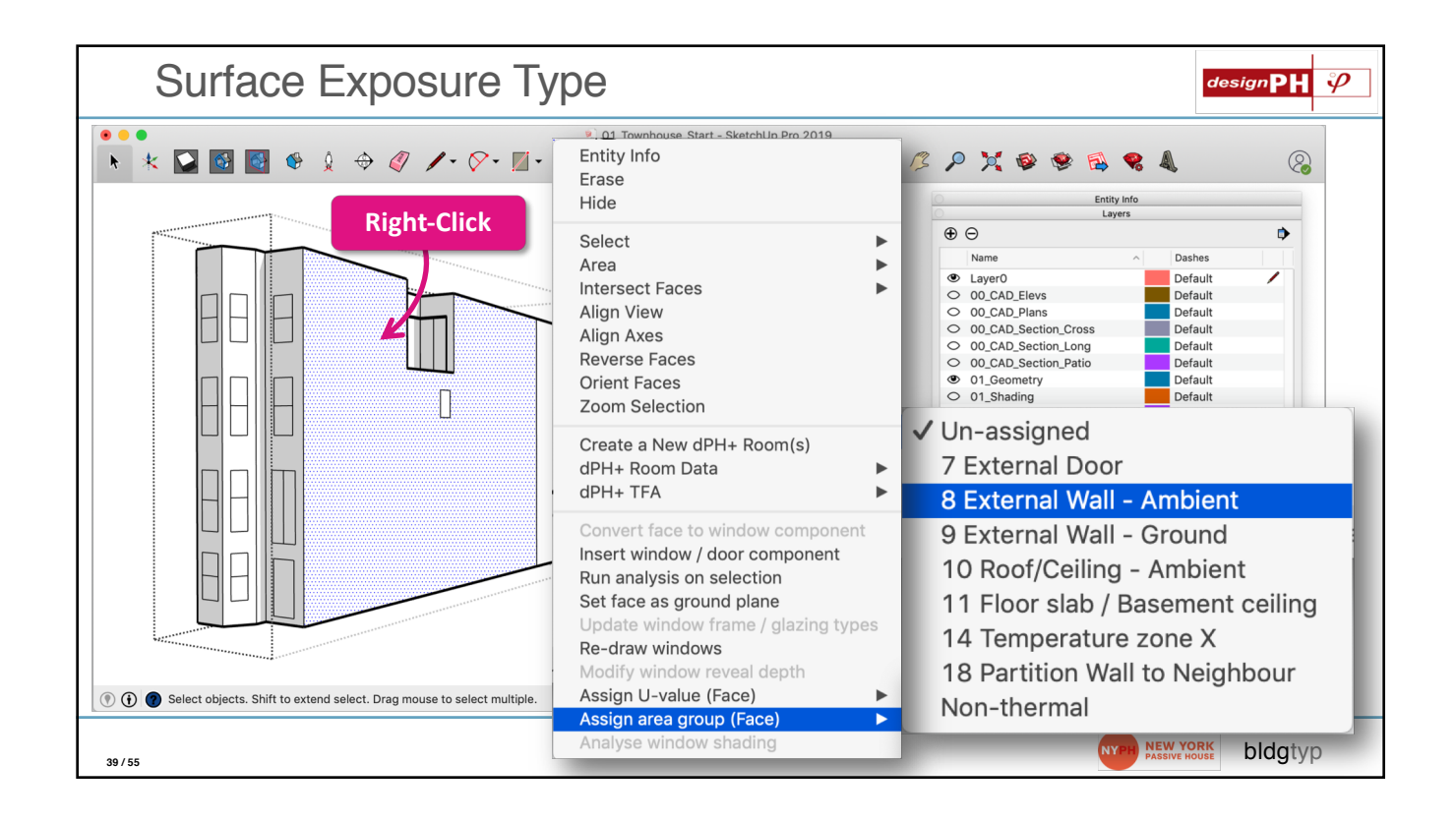

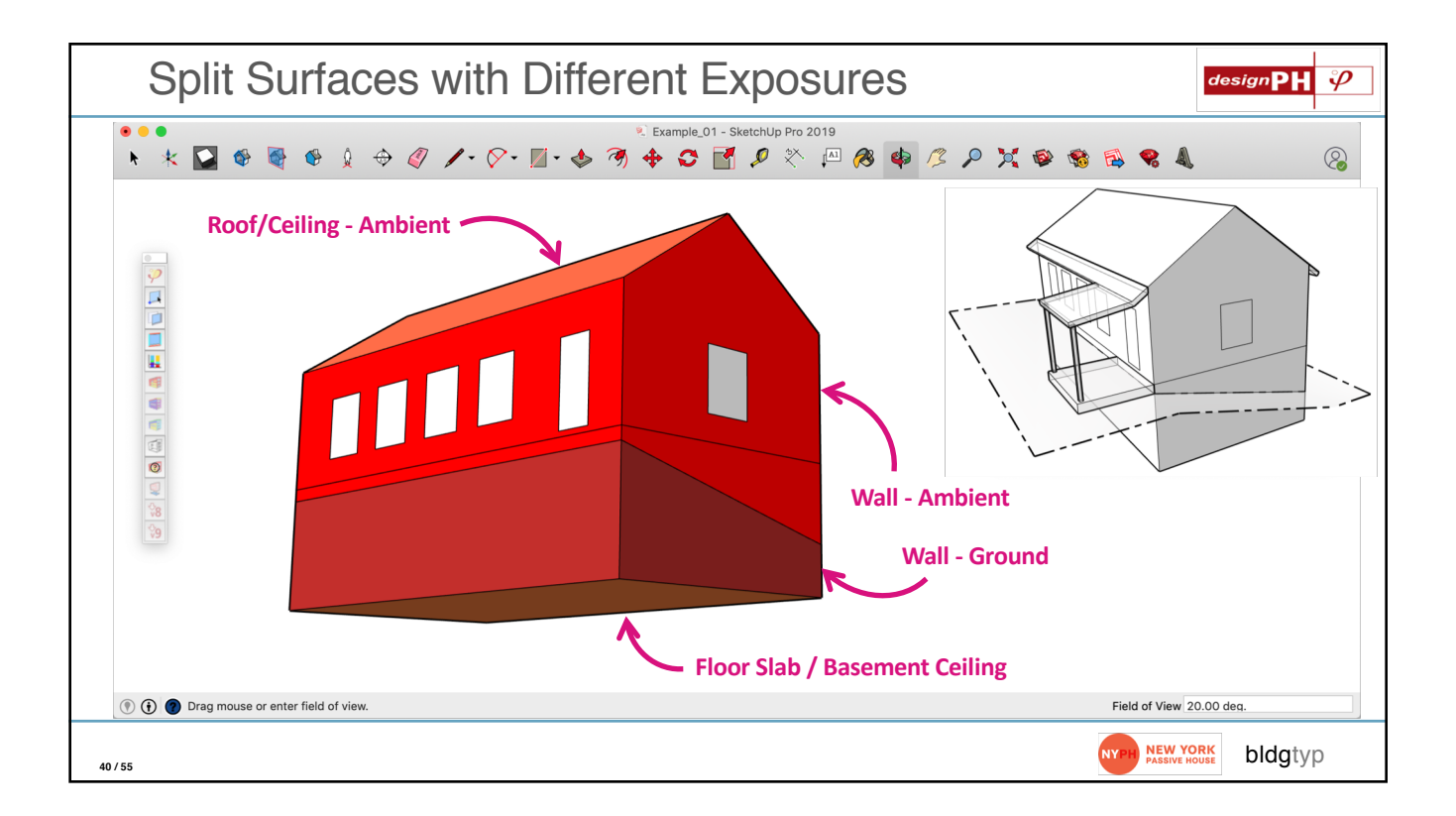

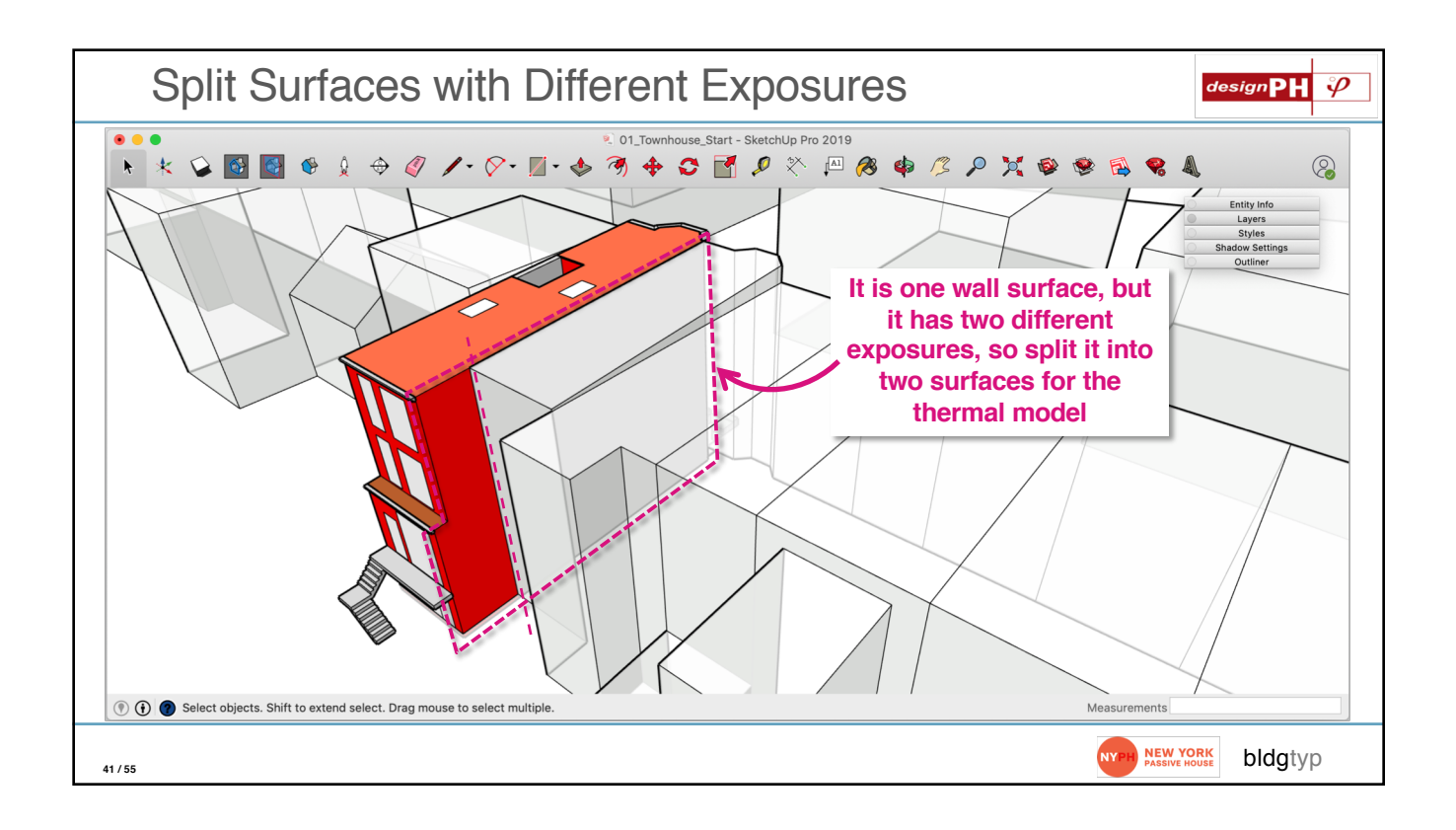

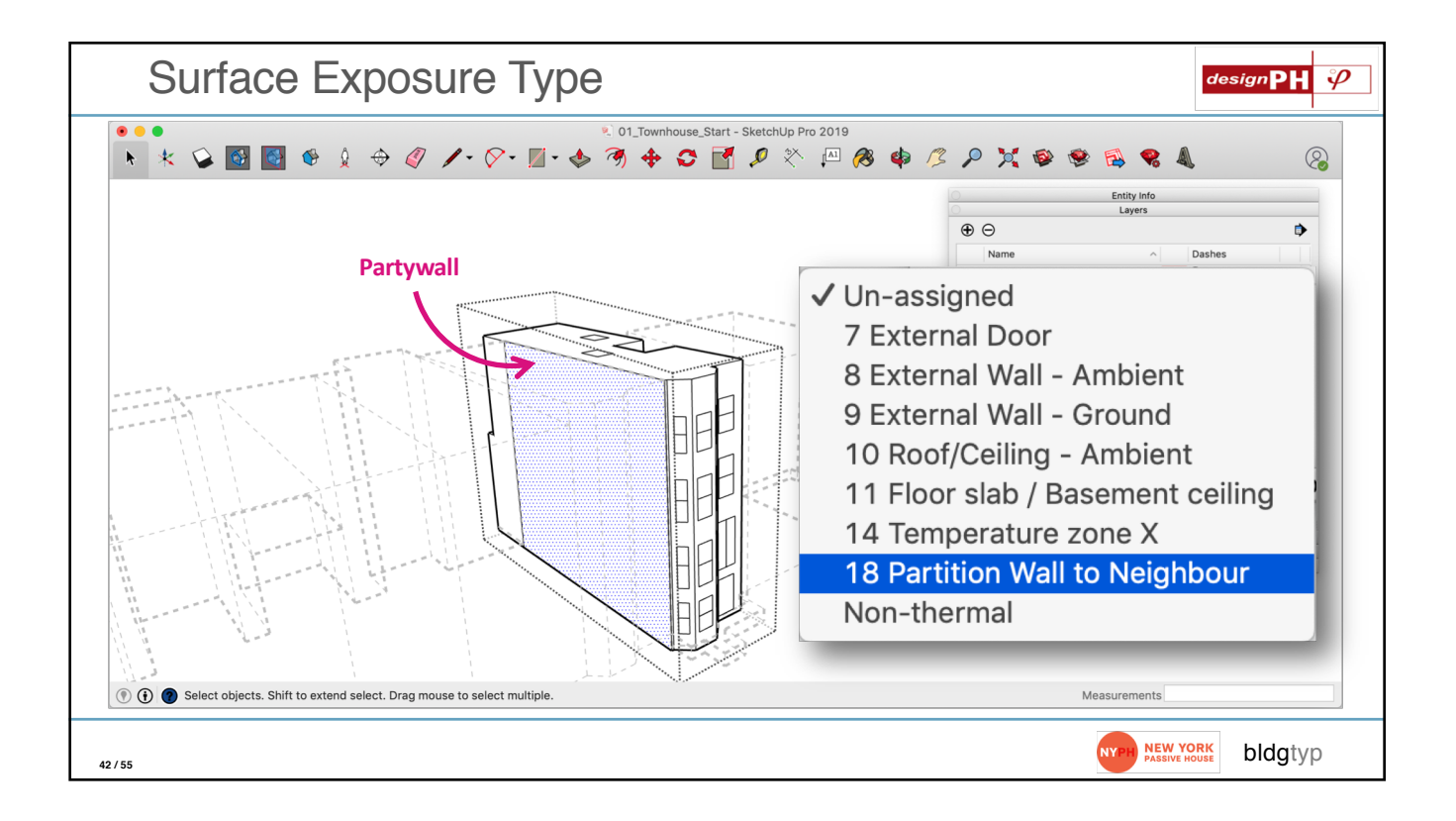

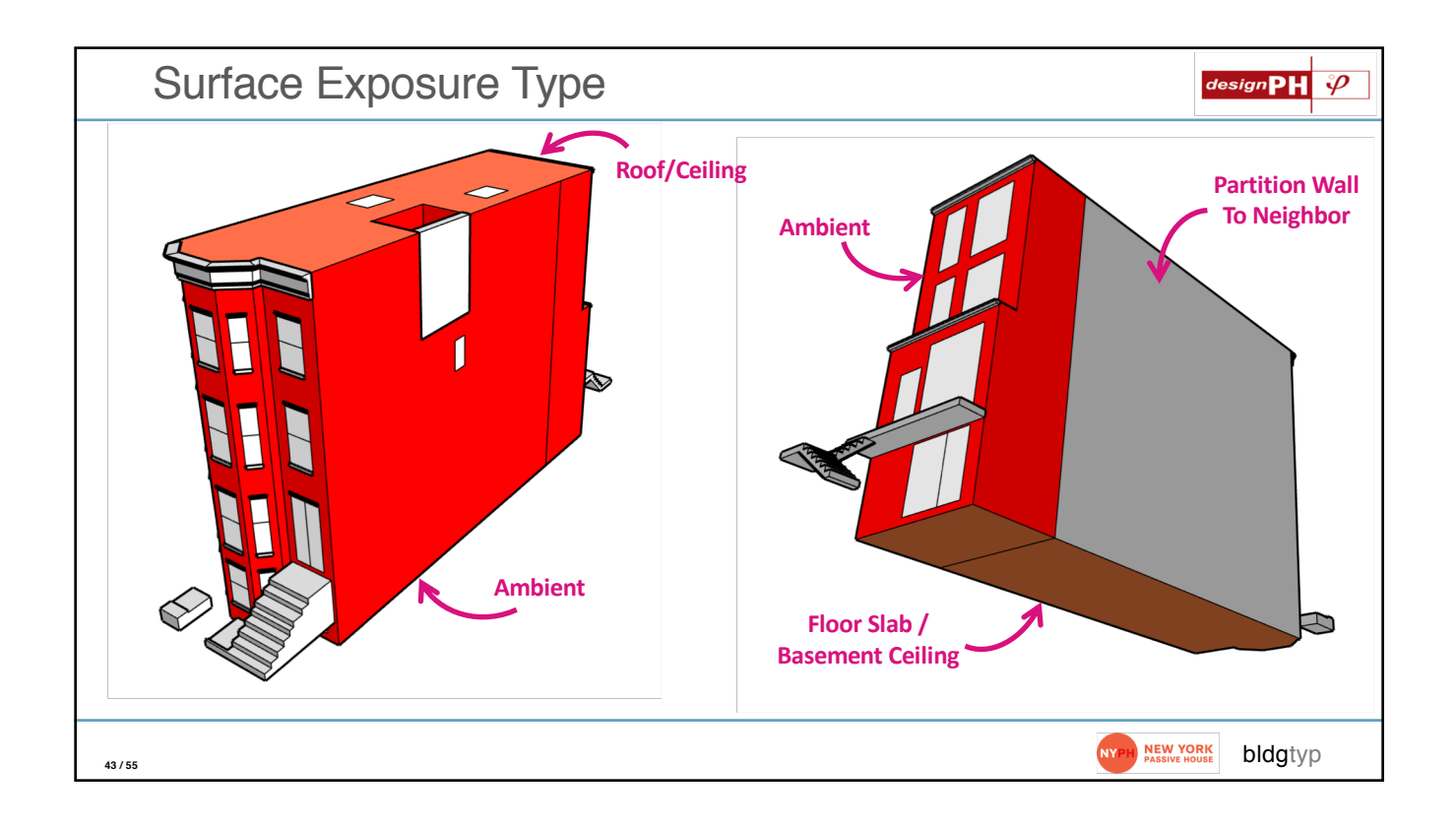

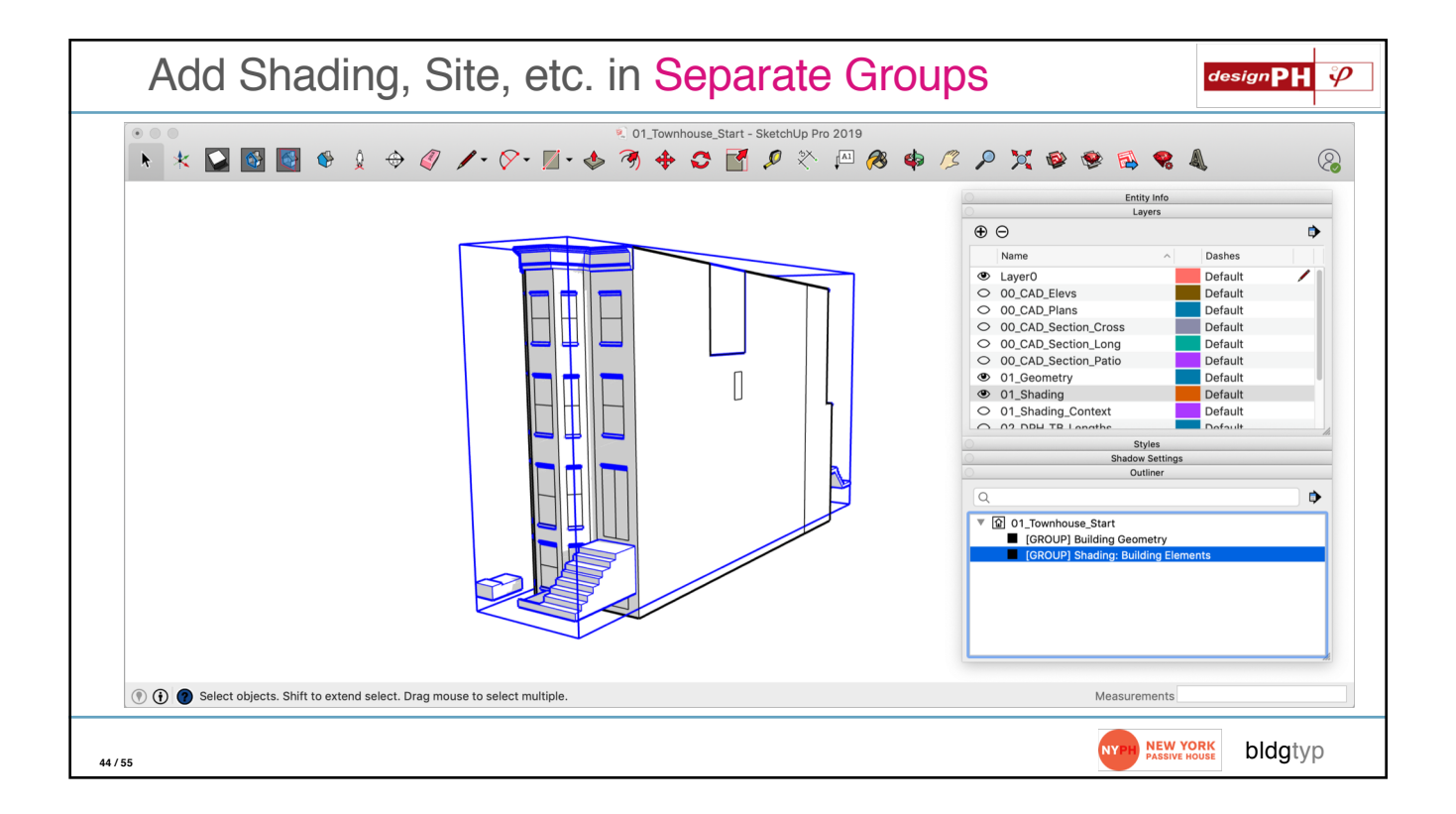

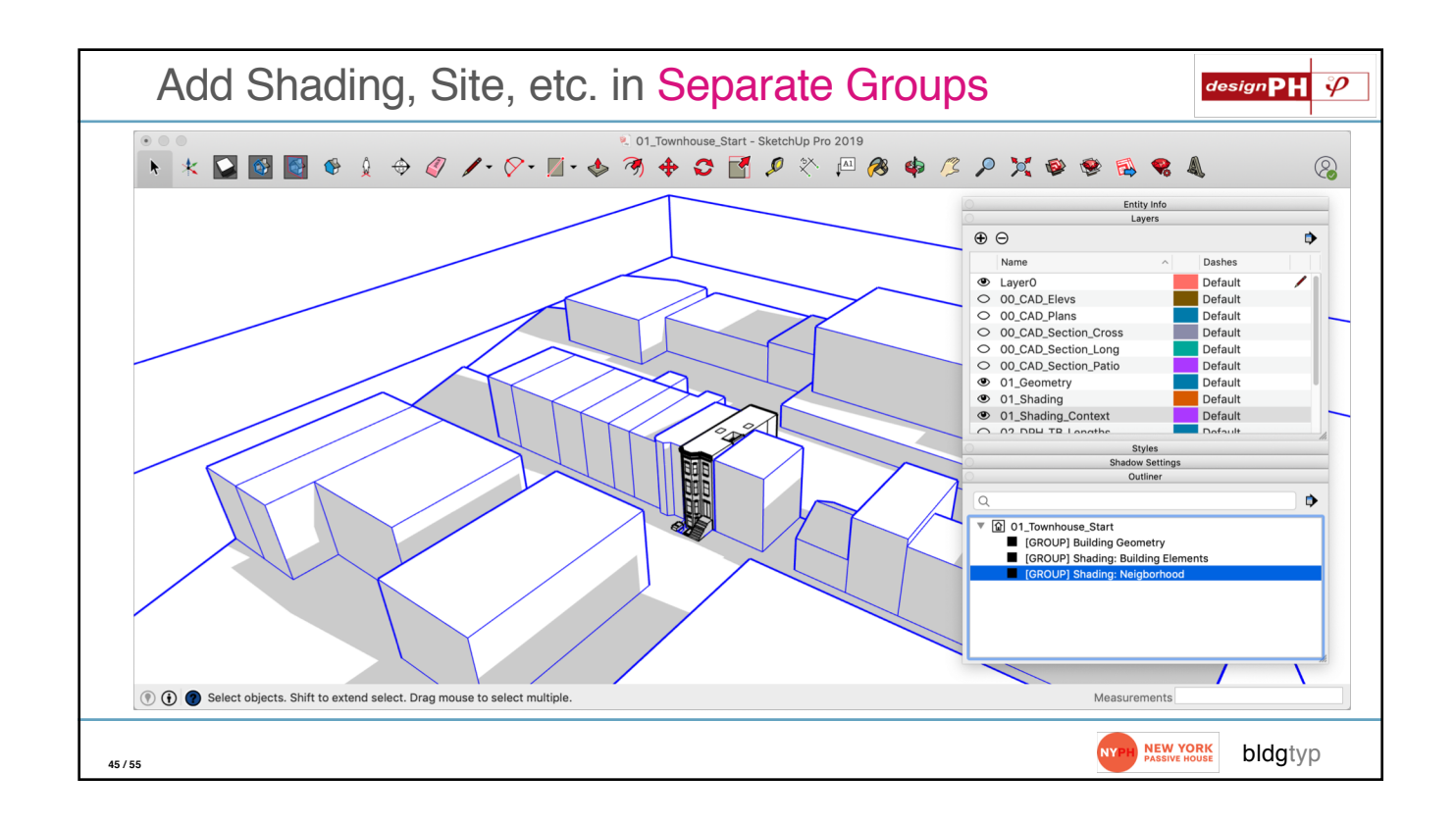

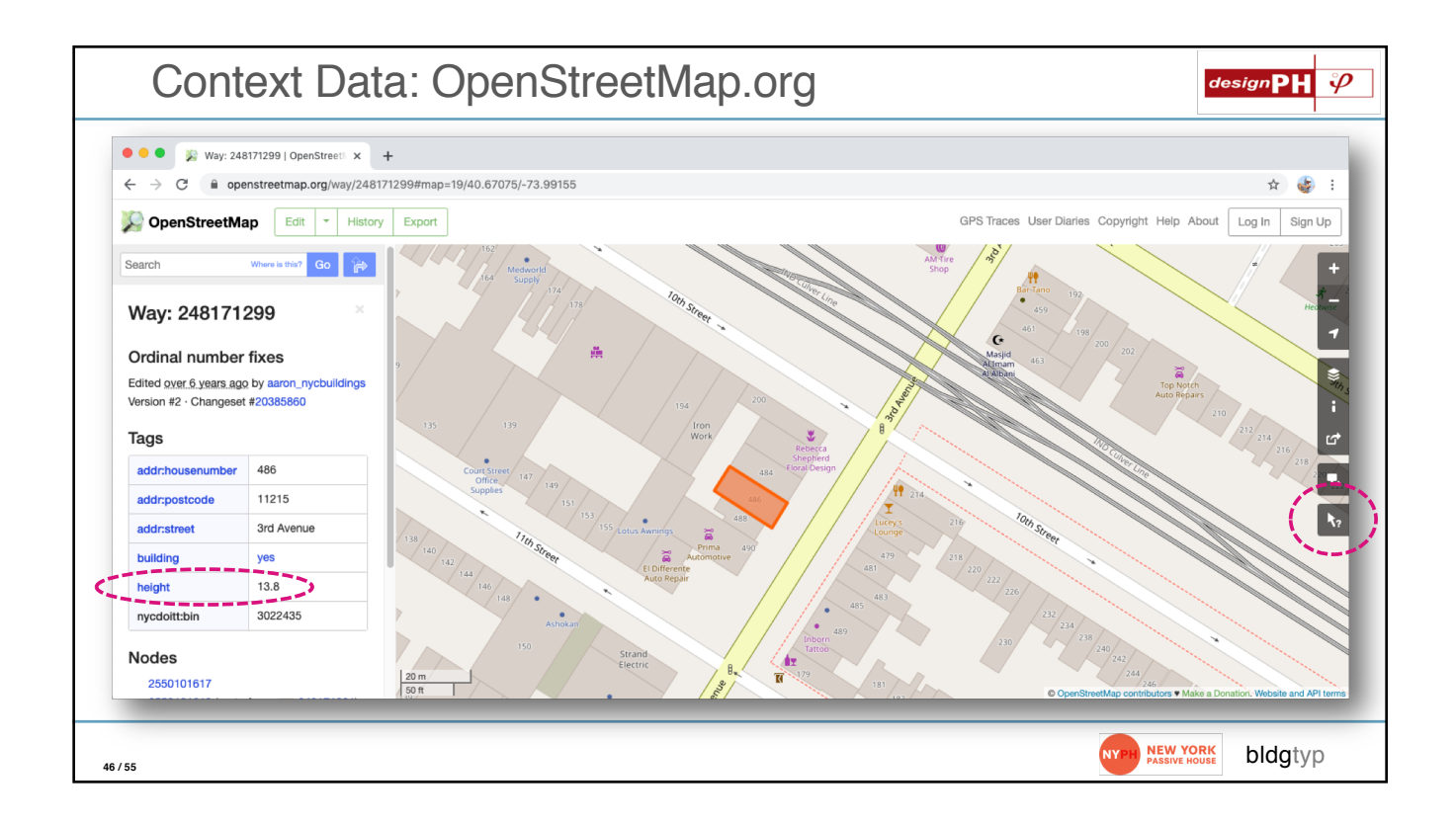

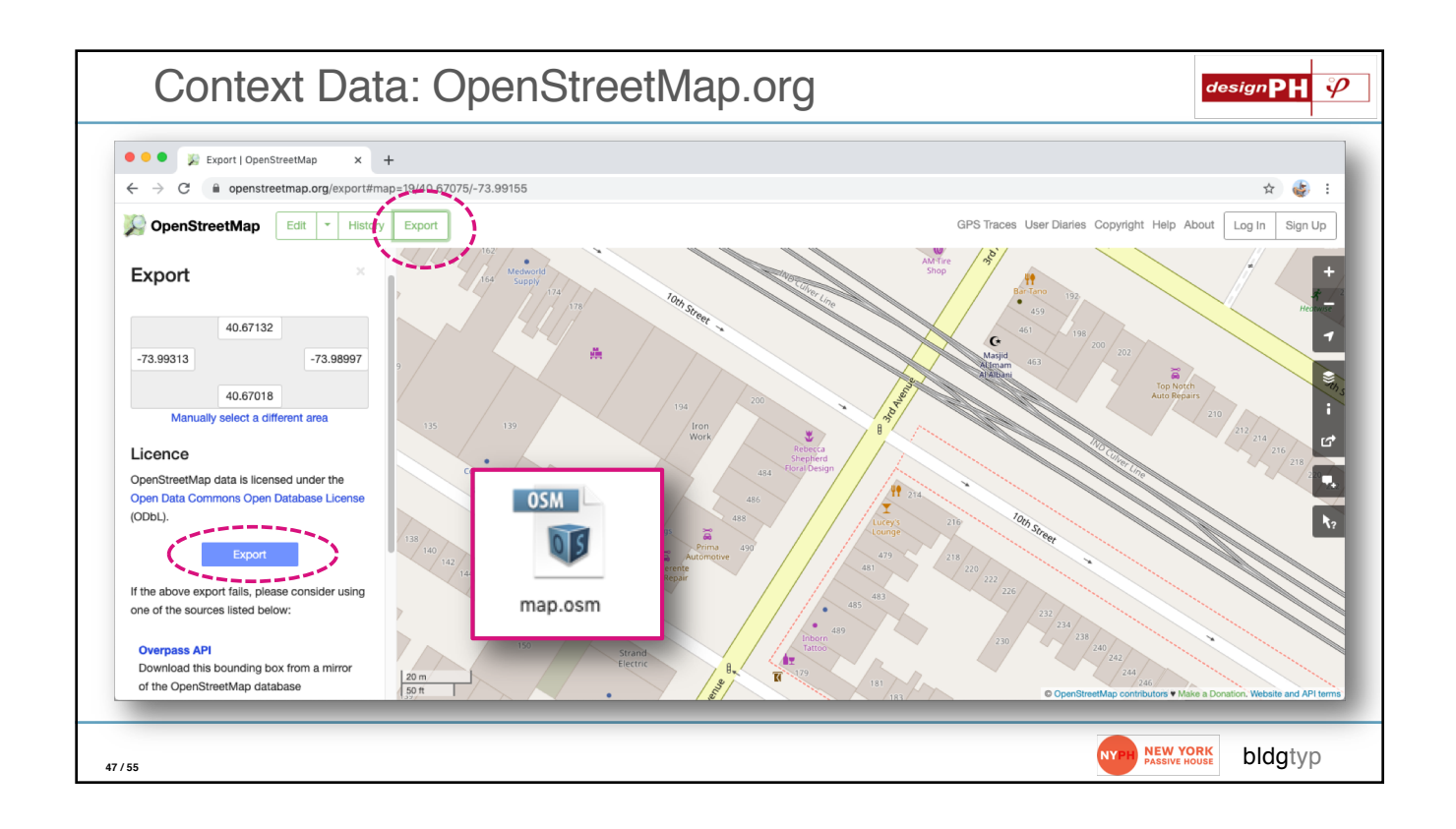

|              |                              |                                                                                                    |                                        |                | map.o          | sm (deleted)  |                                   |                     |                      |                |
|--------------|------------------------------|----------------------------------------------------------------------------------------------------|----------------------------------------|----------------|----------------|---------------|-----------------------------------|---------------------|----------------------|----------------|
| പ്           | nap.                         | osm (deleted) $	imes$                                                                                                    |                                        |                |                |               |                                   |                     |                      |                |
| C,           | Users >                      | EM > Desktop >                                                                                                    | map.osm                                |                |                |               |                                   |                     |                      |                |
| ک<br>م       | 1429<br>1430<br>1431<br>1432 | <tag heig<br="" k="buil&lt;br&gt;&lt;tag k="><tag k="nycd&lt;br&gt;&lt;/way&gt;&lt;/th&gt;&lt;th&gt;ding" v="yes"></tag><br/>ht" v="13.8"/&gt;<br/>pitt:bin" v="302</tag>                                    | 2434"/>                                |                | > 3022435      |               | Aa <u>Abi</u> <sub>■</sub> * 1 of | 1 ↑↓=               |                      |                |
| ۔<br>ج       | 1433<br>1434<br>1435         | <pre><way 255="" <="" id="2481     &lt;/pre&gt;&lt;pre&gt;&lt;nd ref=" pre=""><pre><nd ref="255&lt;/pre&gt;&lt;/td&gt;&lt;td&gt;71299" visible="&lt;br&gt;0101617"></nd><br/>0101619"/&gt;</pre></way></pre> | true" version                          | ="2" · changes | set="20385860" | • timestamp   | ="2014-02-05T05                   | :26:572" • user="aa |                      |                |
|              | 1436<br>1437<br>1438         | <pre><nd 255="" <="" pre="" ref="255 &lt;/pre&gt;&lt;nd ref="></nd></pre>                                                                                                    | 0101637"/><br>0101642"/><br>0101654"/> |                |                |               |                                   |                     |                      | Jazove:<br>110 |
| ш            | 1439<br>1440                 | <pre><nd 255<="" pre="" ref="255&lt;nd ref="></nd></pre>                                                                                                    | 0101634"/><br>0101634"/>               |                |                |               |                                   |                     |                      |                |
|              | 1441<br>1442<br>1443         | <tag addr<br="" k="addr&lt;br&gt;&lt;tag k="><tag k="addr&lt;/td&gt;&lt;td&gt;:housenumber" v="&lt;br">:postcode" v="11<br/>:street" v="3rd</tag></tag>                                                      | "486"/><br>215"/><br>Avenue"/>         | ,              |                |               |                                   |                     | ) 12.0 K<br>) 12.0 K |                |
| 8            | 1444<br>1445                 | <tag k="buil&lt;/td&gt;&lt;td&gt;ding" v="yes"></tag><br>ht" v="13.8"/>                                                                                                    |                                        |                |                |               |                                   |                     |                      |                |
| 503          | 1440<br>1447<br>1448         | <br><td>71301" visible="</td> <td>true" version</td> <td>="2" changes</td> <td>et="20385860"</td> <td>timestamp</td> <td>=''2014-02-05T05</td> <td>:26:57Z" user="aa</td> <td>Iron_I</td>                    | 71301" visible="                       | true" version  | ="2" changes   | et="20385860" | timestamp                         | =''2014-02-05T05    | :26:57Z" user="aa    | Iron_I         |
| ~~~<br>⊗ 0 ∆ | 1449<br>\_ 0                 | <nd ref="255&lt;/td&gt;&lt;td&gt;0101609"></nd>                                                                                                    |                                        |                |                | Ln 1433, (    | Col 1 (537 selected)              | Spaces: 4 UTF-8     | LF XML 🖓 🗘           |                |

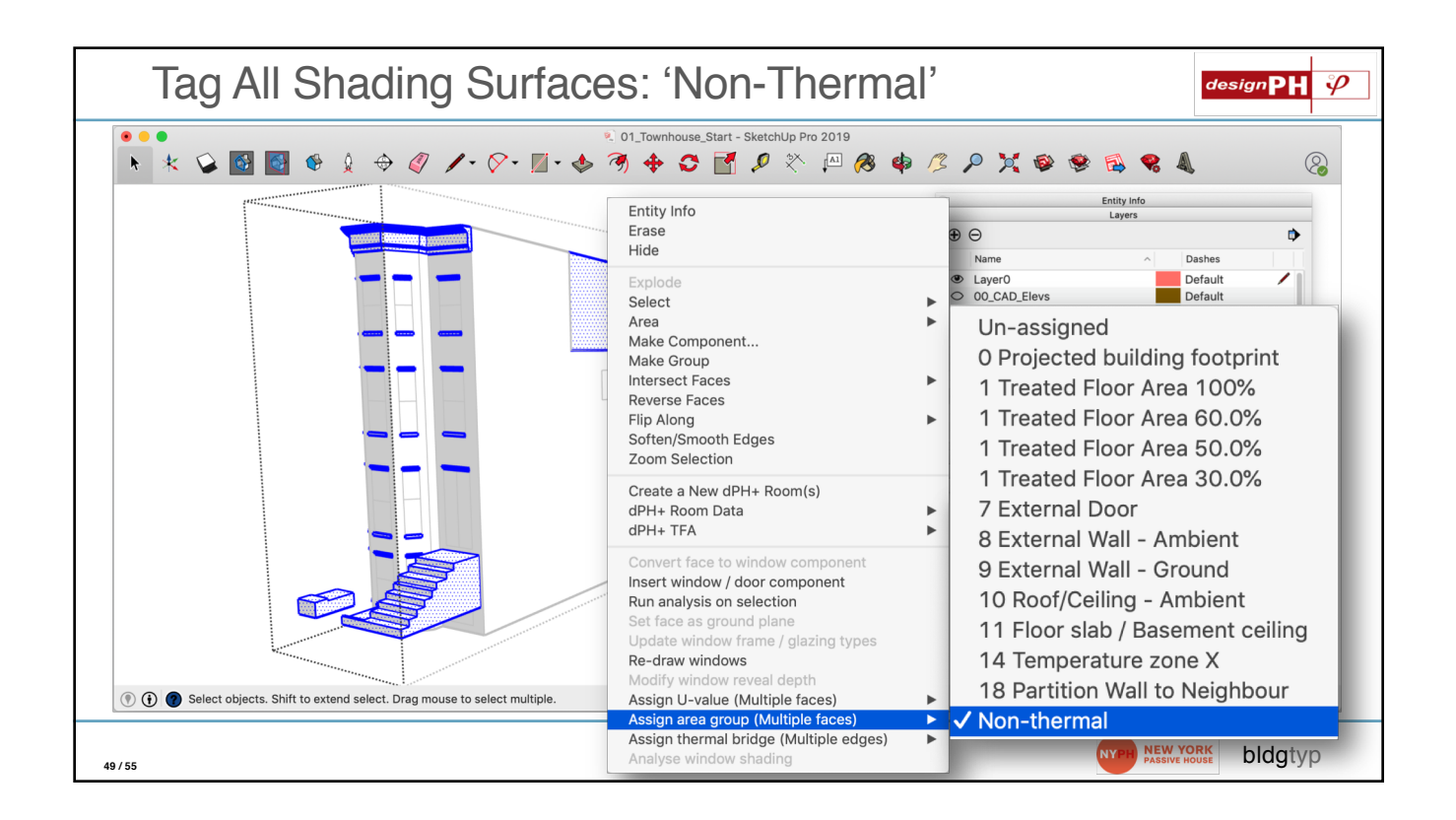

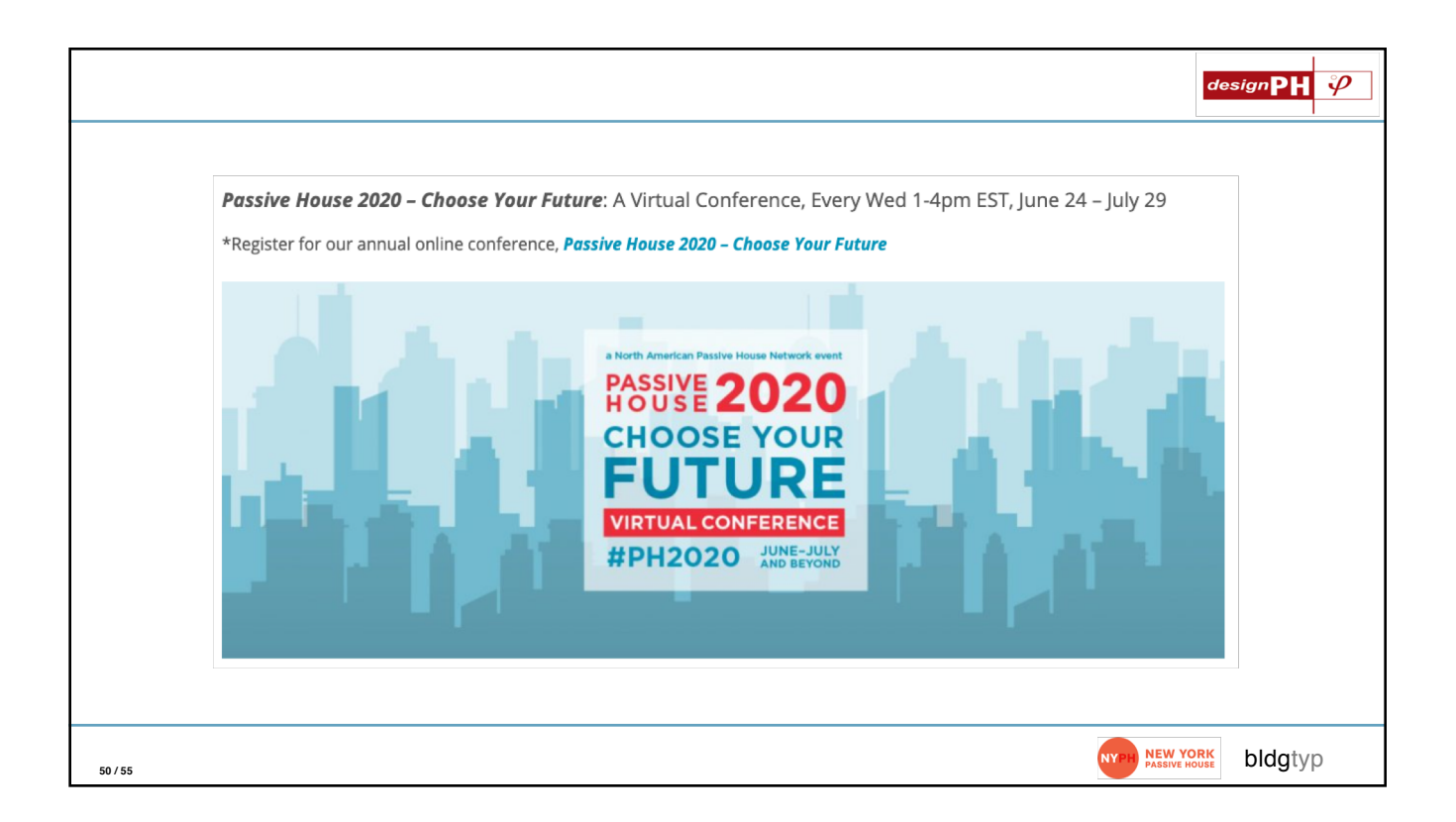